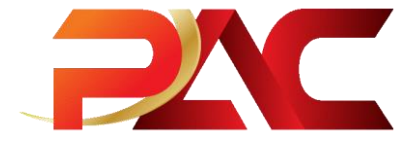

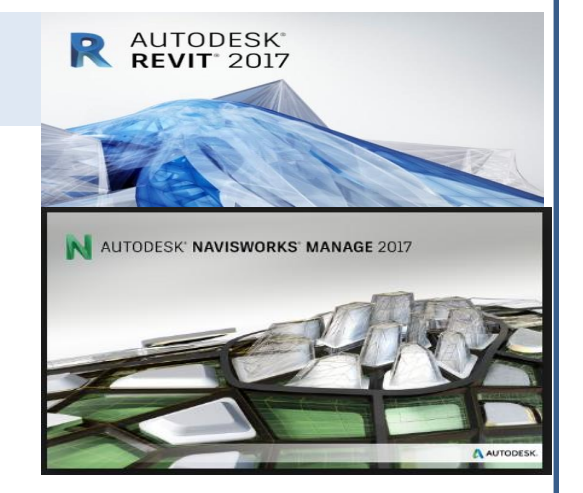

# BIM คืออะไร

### BIM (Building Information Modeling)

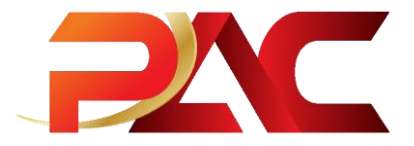

### BIM (Building Information Modeling)

เป็น Process แนวคิดที่ถูกพัฒนาขึ้นเพื่อการออกแบบ และการ ก่อสร้าง โดยการสร้างแบบจำลองหรือ Model มาพร้อมกับ ข้อมูล หรือ Information นั่นเอง

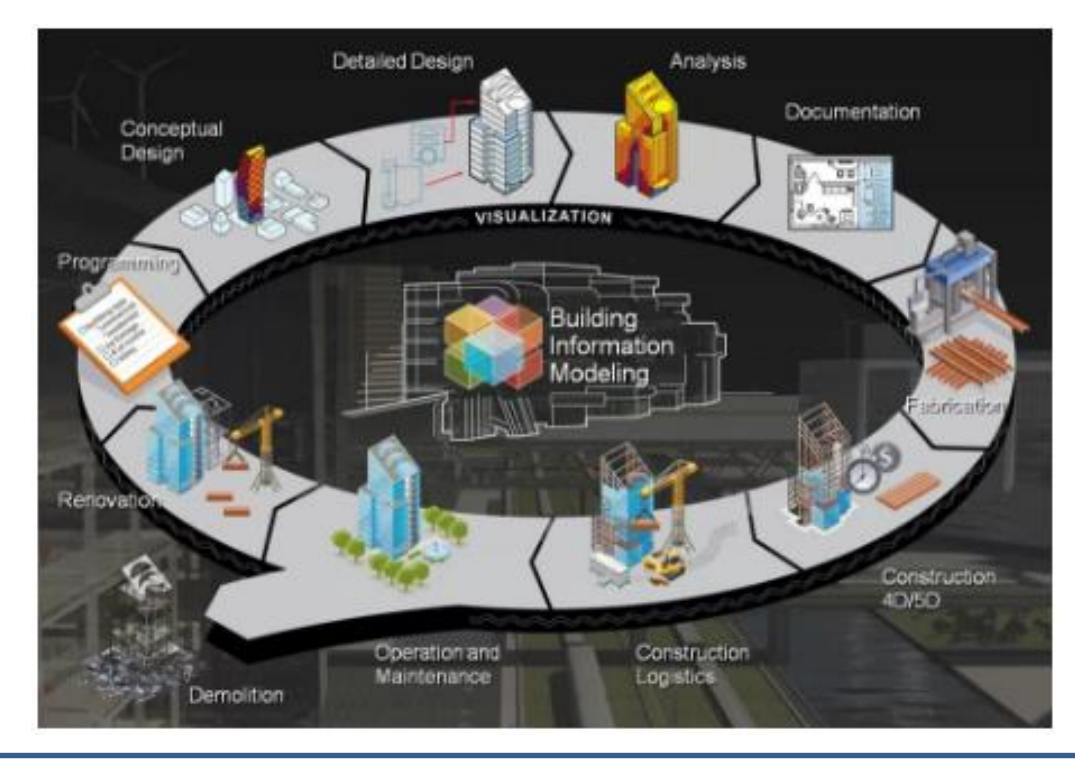

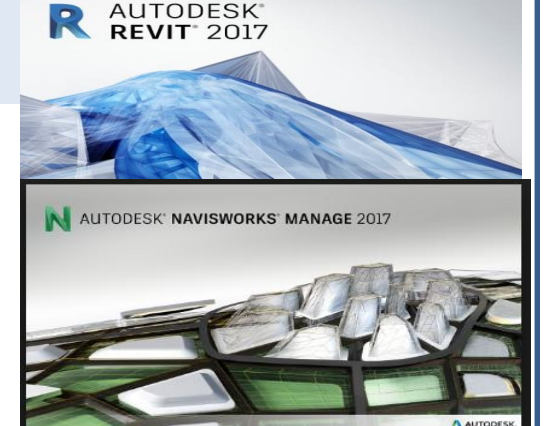

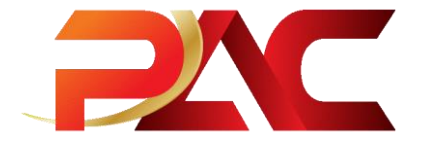

#### กระบวนการทำงานระบบ BIM เป็นยังไง ทำอะไรได้บ้าง

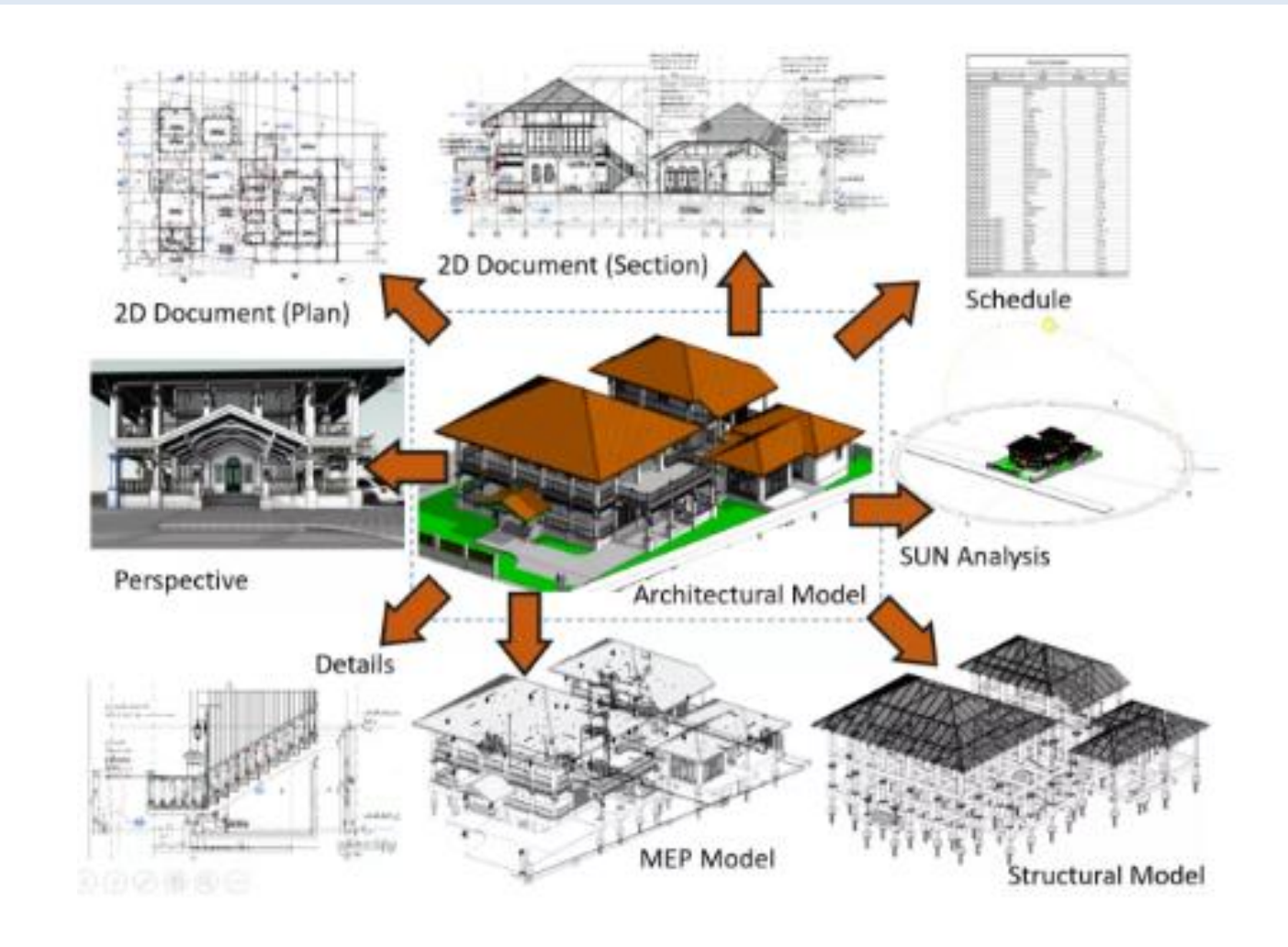

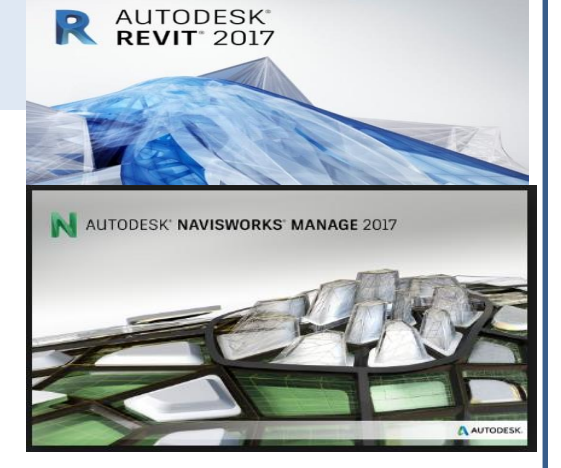

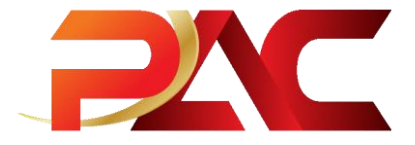

# รู้จัก $\operatorname{BIM}$ แล้วก็ต้องรู้จัก $\operatorname{LOD}$

#### LOD ย่อมาจาก Level Of Development คือระดับความละเอียดของแบบ Model ที่สัมพันธ์กับกระบวนการทำงาน เพื่อเป็นแนวทางในการทำงานระบบ BIM

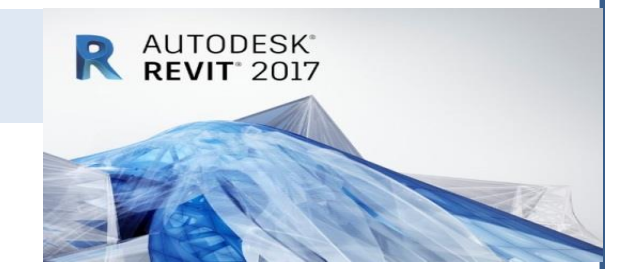

| Conceptual<br>Design | Design<br>Development | Documentation | Construction | Facilities<br>Management | LEVEL 0                      | of DEVE                     | LOPMEN<br>LOD 300            | T<br>LOD 400                 | LOD 500                      |
|----------------------|-----------------------|---------------|--------------|--------------------------|------------------------------|-----------------------------|------------------------------|------------------------------|------------------------------|
|                      | 5                     |               | <b>P</b>     |                          | 2                            | -                           |                              |                              | -                            |
| LOD 100              | LOD 200               | LOD 300       | LOD 400      | LOD 500                  | ×                            |                             |                              |                              | X                            |
|                      |                       |               |              |                          | Concept (Presentation        | ) Design Development        | Documentation                | Construction                 | Facilities Management        |
|                      |                       |               |              |                          | DESCRIPTION:<br>Office Chair | DESCRIPTION<br>Office Chair | DESCRIPTION:<br>Office Chair | DESCRIPTION:<br>Office Chair | DESCRIPTION:<br>Office Chair |
|                      |                       |               |              |                          | MDTH:                        | Arms, Wheels<br>WIDTH:      | Arms, Wheels                 | WIDTH:                       | WIDTH:                       |
|                      |                       |               |              |                          | DEPTH:                       | DEPTH:                      | DEPTH:                       | DEPTH:                       | DEPTH:                       |
|                      |                       |               |              |                          | HEIGHT:                      | 450<br>HEIGHT:              | HEIGHT:                      | 430<br>HEIGHT:               | 430<br>HEIGHT:               |
|                      |                       |               |              |                          | MANUFACTURER:                | MANUFACTURER:               | MANUFACTURER:                | MANUFACTURER:                | MANUFACTURER:                |
|                      |                       |               |              |                          | MODEL:                       | MODEL;                      | MODEL:                       | MODEL:                       | MODEL:                       |
|                      |                       |               |              |                          | LOD:<br>100                  | LOD:<br>200                 | LOD:<br>300                  | LOD:<br>400                  | PURCHASE DATE:<br>01/02/2013 |
|                      |                       |               |              |                          | (Only data in red is use     | eable)                      |                              | -                            | practicalBIM.net © 2013      |

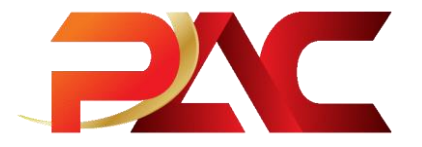

# BIM เป็นกระบวนการที่สามารถเชื่อมโยงหลายมิติมาประกอบกัน

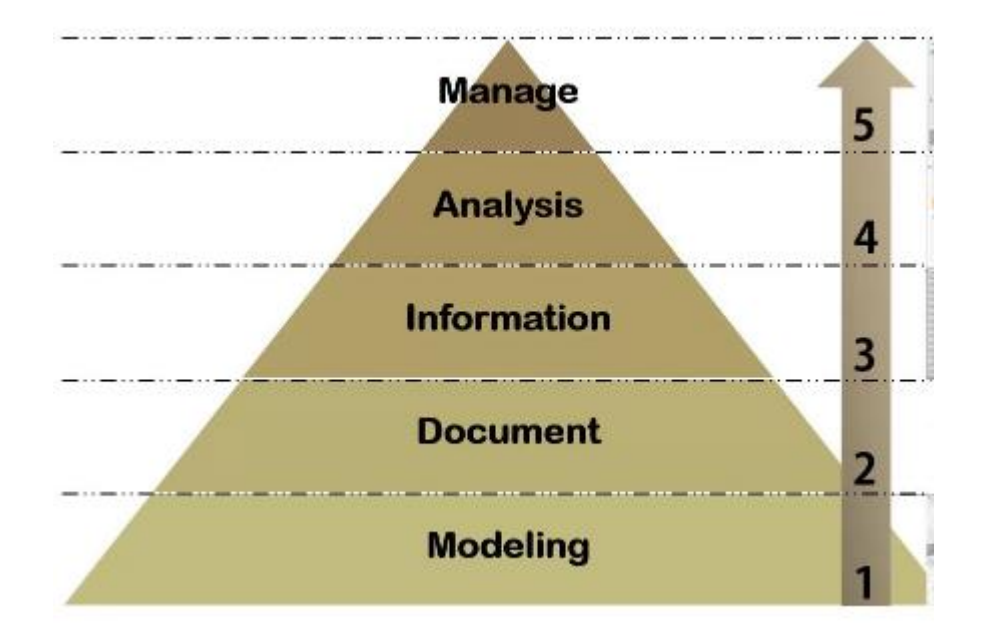

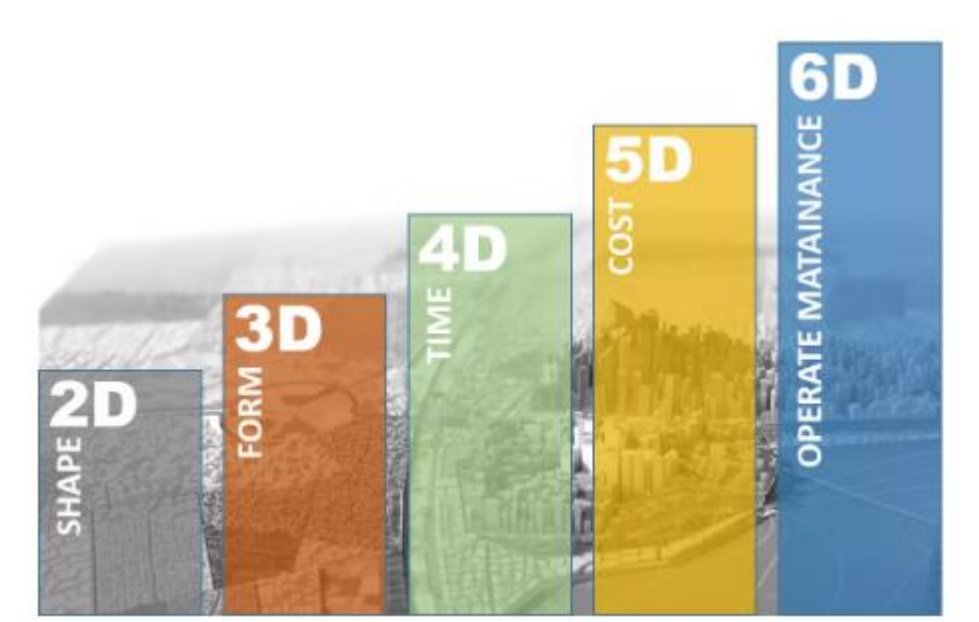

R AUTODESK REVIT 2017

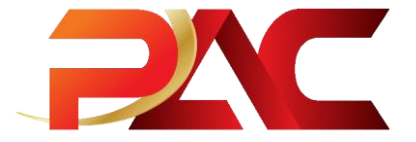

# ประโยชน์ที่ได้รับจาก**BIM**

Design & Visualization Coordination Prefabrication

Communication

Simulation

Operation and Facilities Management (FM)

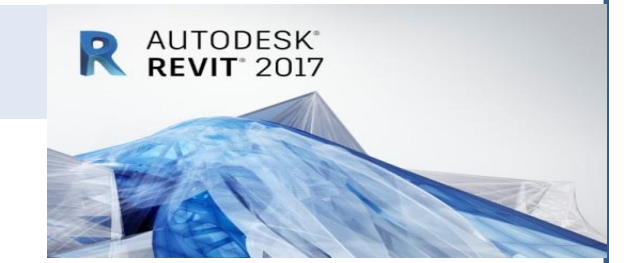

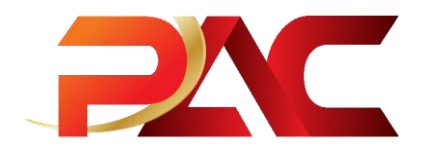

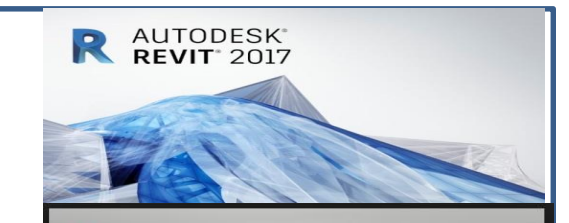

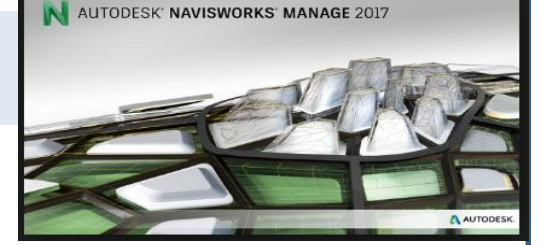

# อบรมเชิงปฏิบัติการ BIM เบื้องต้น

# Autodesk Revit 2017

Autodesk Navisworks Manage 2017

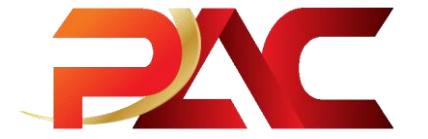

# Autodesk Revit 2017

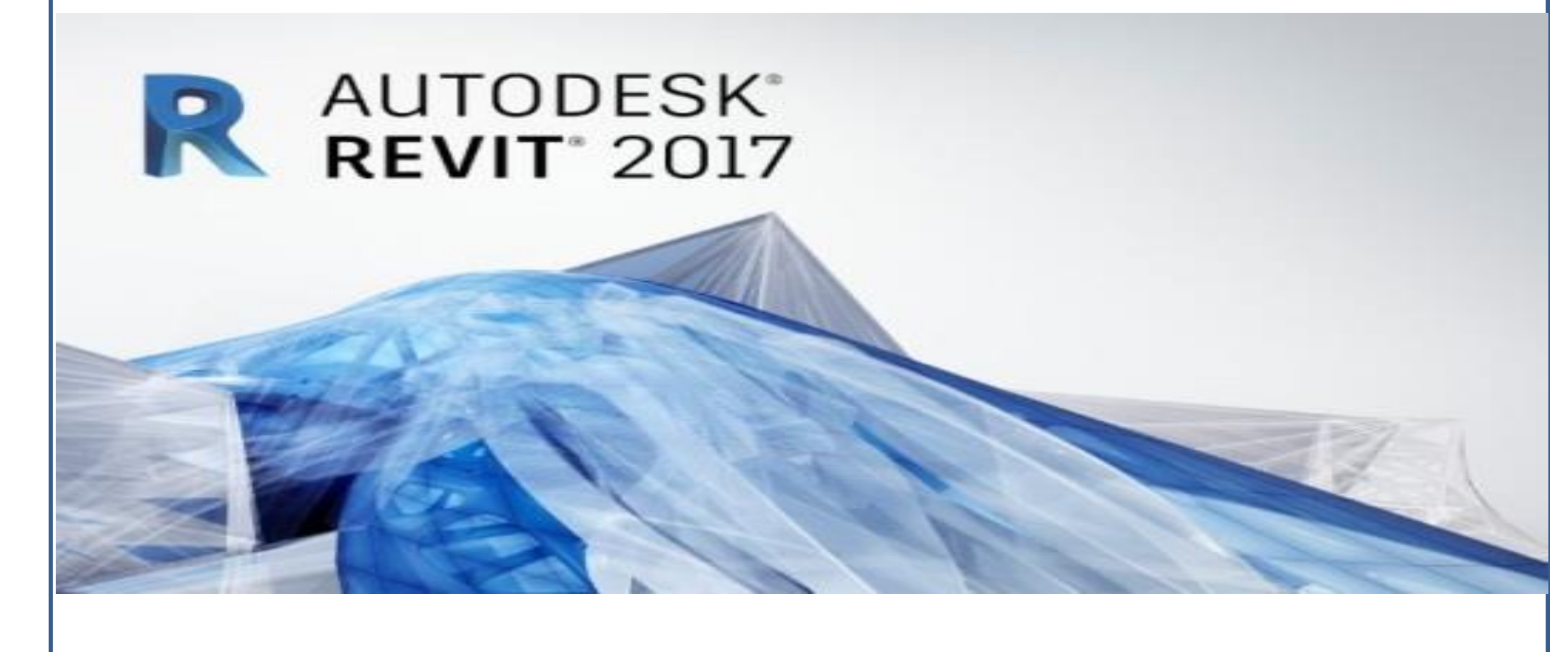

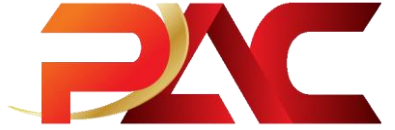

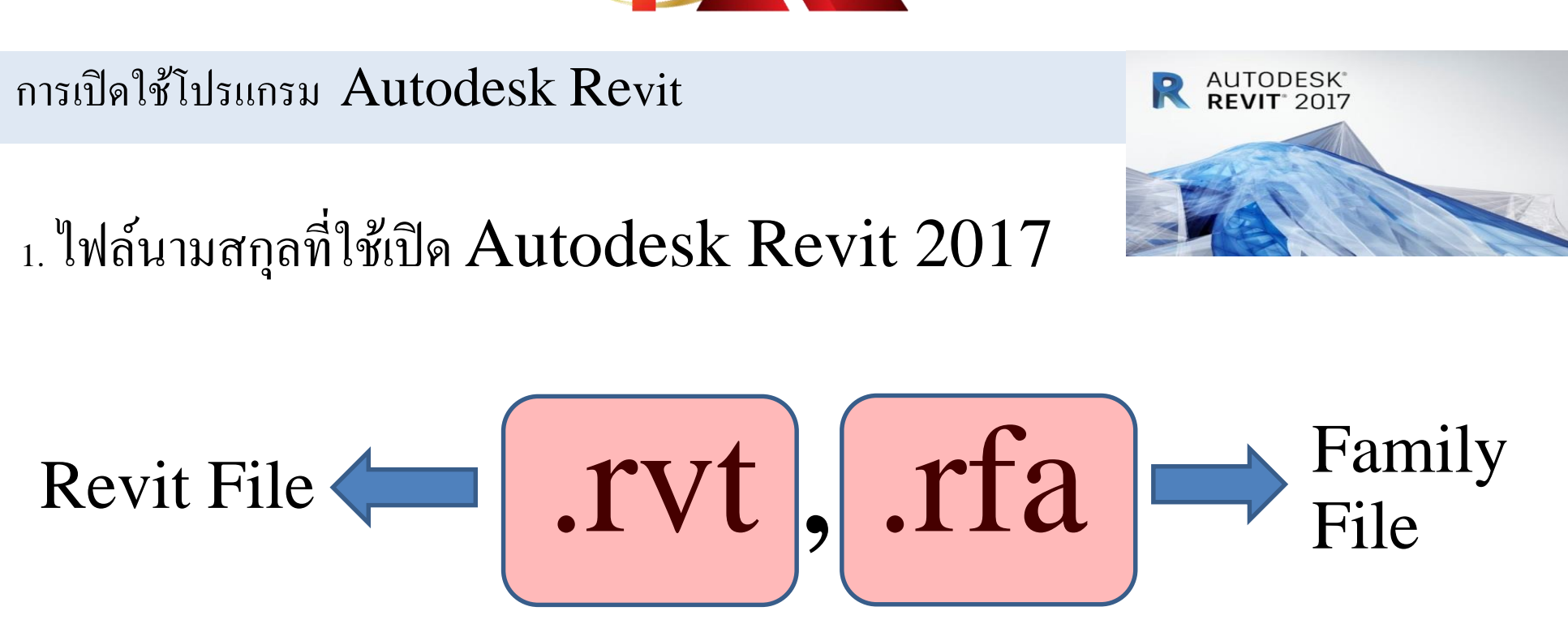

2. Autodesk Revit 2017 ไม่สามารถเปิดดูไฟล์ที่ Version ต่ำกว่าได้

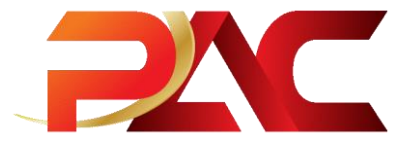

#### การเปิดใช้โปรแกรม Autodesk Revit

- 1. Double Click Revit 2017 เพื่อเปิดโปรแกรม
- 2. Double Click Open เพื่อเปิด Folder งานที่ต้องการ

| Shor                             | rtcut Tools Application Tools Auto | odesk                      |                 |                    |      | -               |
|----------------------------------|------------------------------------|----------------------------|-----------------|--------------------|------|-----------------|
| File Home Share View M           | lanage Manage                      |                            |                 |                    |      |                 |
| 🥜 📄 📩 Cut                        | 📃 🗎 🗙 📑                            | 🖺 New item 👻               | 💽 Open 👻        | Elect all          |      |                 |
| Rin to Quick Copy Parts          | Mova Conv Dalata Panama            | Easy access •              | Propertier Edit | Select none        |      |                 |
| access Paste shortcut            | to v to v v                        | folder                     | History         | 🔡 Invert selection |      |                 |
| Clipboard                        | Organize                           | New                        | Open            | Select             |      |                 |
| ← → ✓ ↑ → Autodesk               |                                    |                            |                 |                    | ٽ ~  | Search Autodesk |
| Model Revit และอื่นๆ ^ Na        | ame                                |                            | Date modified   | Туре               | Size |                 |
| PLAN OFFICE PAC                  | NAVISWORKS                         |                            | 17/2/2560 17:49 | File folder        |      |                 |
| POP HK                           | 3ds Max 2017                       |                            | 18/1/2560 10:37 | Shortcut           | 2 KB |                 |
| Deckton A                        | AutoCAD Architecture 2017 - Englis | h (Global)                 | 18/1/2560 10:57 | Shortcut           | 3 KB |                 |
|                                  | AutoCAD Architecture 2017 - Englis | h (US Imperial)            | 18/1/2560 10:57 | Shortcut           | 3 KB |                 |
| Coneprive A                      | AutoCAD Architecture 2017 - Englis | h (US Metric)              | 18/1/2560 10:57 | Shortcut           | 3 KB |                 |
| 👗 projectBim                     | AutoCAD MEP 2017 - English (Globa  | al)                        | 18/1/2560 11:02 | Shortcut           | 3 KB |                 |
| This PC                          | AutoCAD MEP 2017 - English (US In  | nperial)                   | 18/1/2560 11:02 | Shortcut           | 3 KB |                 |
| Desktop                          | AutoCAD MEP 2017 - English (US M   | etric)                     | 18/1/2560 11:02 | Shortcut           | 3 KB |                 |
| 🖹 Documents 🧔                    | Autodesk Desktop App               |                            | 18/1/2560 11:03 | Shortcut           | 2 KB |                 |
| 👆 Downloads 🖉                    | Autodesk ReCap 360                 |                            | 18/1/2560 10:52 | Shortcut           | 3 KB |                 |
| 🍌 Music 🦉                        | Autodesk Showcase 2017 (64-bit)    |                            | 18/1/2560 10:50 | Shortcut           | 2 KB |                 |
| E Pictures                       | Navisworks Simulate 2017           |                            | 18/1/2560 10:26 | Shortcut           | 3 KB |                 |
| Videos                           | Raster Design 2017 on AutoCAD 201  | 7 - English                | 18/1/200011:03  | Shortcut           | 3 KB |                 |
| L OS (C)                         | Rester Design 2017 on AutoCAD Arc  | D 2017 - English           | 10/1/200011:03  | Shortcut           | 3 KD |                 |
| - New Volume (D:)                | Revit 2017                         | P 2017 - English           | 18/1/2560 10-12 | Shortcut           | 3 KB |                 |
| DVD BW Drive (G)                 |                                    |                            | 10/1/2500 10:12 | Shortcut           | 5 10 |                 |
| bron (d) control (d)             | Location: Revit (C:\Program        | n Files\Autodesk\Revit 201 | 7)              |                    |      |                 |
| Character (Centernie) (W.)       |                                    |                            |                 |                    |      |                 |
| Sharezone (\\centerfile) (A:)    | <b>\</b>                           |                            |                 |                    |      |                 |
| Libraries                        |                                    | 1 011                      | 1               |                    |      |                 |
| i Network                        | Dout                               | ole Cilia                  | ck –            |                    |      |                 |
| 🔤 Control Panel                  | Dout                               |                            |                 |                    |      |                 |
| 16 items 1 item selected 2.00 KB |                                    |                            |                 |                    |      |                 |

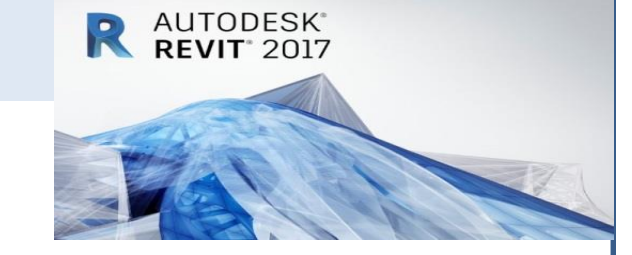

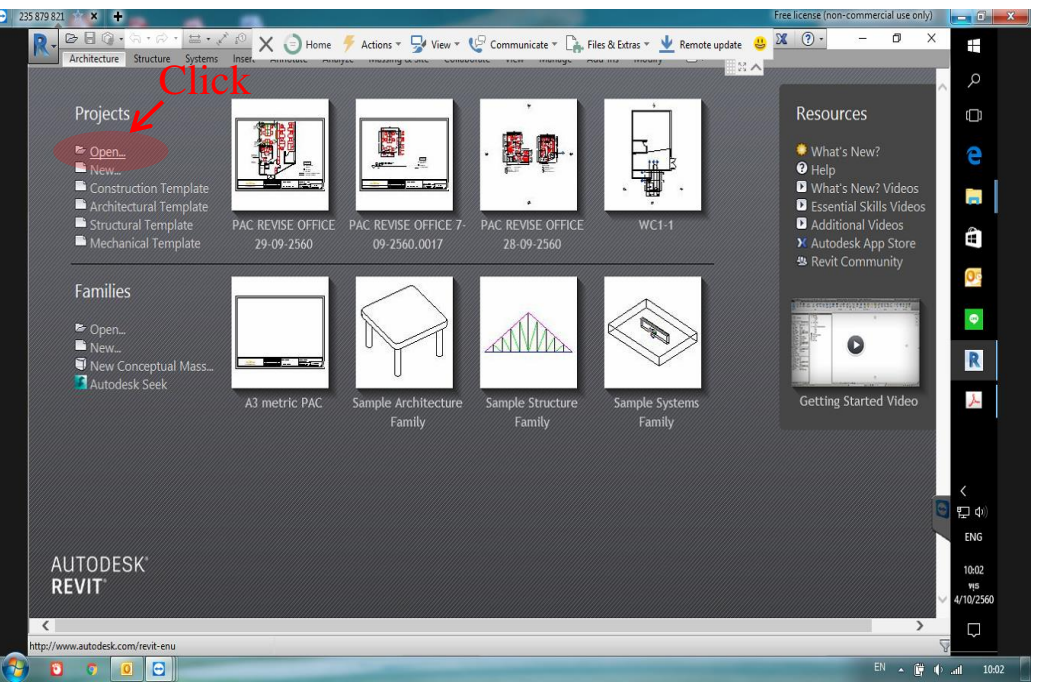

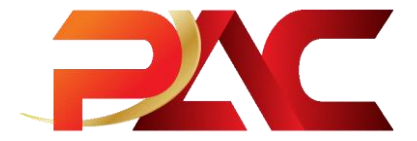

#### การเปิดใช้โปรแกรม Autodesk Revit

1. Select Folder และไฟล์ที่ต้องการเปิด

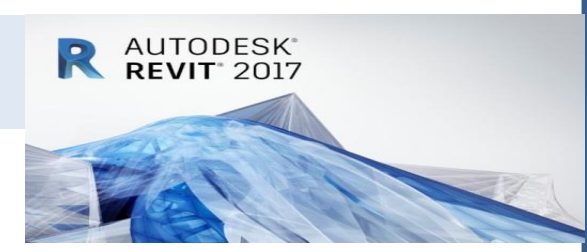

2. Click Open เพื่อเปิด ไฟล์งานที่ต้องการซึ่งไฟล์จะอยู่ในส่วนหนึ่งของ View(all) ใน Project Browser ด้านซ้ายมือ

|                                                                                                    | × 10 A 8 • • | Recent Files                                                                                            | ord or phrase 👫 🖄 🏡 suphaw                                                                                   | adee - 🔀 💿 - —    | o × E                            |                                                                                                    | TEST SHOP D.      Type a keyword or phrase      Marring & Ste Collaborate View Manage A                                         | 🕮 🖄 🚖 👤 suphawadee 🔹 🕱 🧕                                                                                                    | )• – ø ×                                                                                                    |
|----------------------------------------------------------------------------------------------------|--------------|----------------------------------------------------------------------------------------------------|----------------------------------------------------------------------------------------------------|-------------------|----------------------------------|----------------------------------------------------------------------------------------------------|----------------------------------------------------------------------------------------------------|----------------------------------------------------------------------------------------------------|----------------------------------------------------------------------------------------------------|
| Projects                                                                                                    | R Open       | Analyze Massing & Site Conadorate View                                                                  | Manage Add-ins Modily 🔘 🗸                                                                                    | ? ×               | م <mark>`</mark>                 | Medify         Classify         Classify <thclassify< th=""> <thclassify< th=""> <th< th=""><th>Reiling • A Model Text     Reom     Reiling • A Model Text     Room     Room     Room     Stair • C Model Group • In Tag Room •</th><th>Area *         Image: Strate *         Image: Strate *</th></th<><th>A Level     Grid     Grid     Gri</th></thclassify<></thclassify<> | Reiling • A Model Text     Reom     Reiling • A Model Text     Room     Room     Room     Stair • C Model Group • In Tag Room • | Area *         Image: Strate *         Image: Strate * | A Level     Grid     Grid     Gri |
| <b>B</b> orra                                                                                                    | Look in:     | TEST SHOPDRAWING                                                                                        |                                                                                                    | V 🗢 🖳 🗙 🖳 Views 🔻 |                                  | <b>v</b>                                                                                                    |                                                                                                    | •                                                                                                    |                                                                                                    |
| <ul> <li>Open</li> <li>New</li> <li>Construction Template</li> <li>Architectural Template</li> <li>Structural Template</li> <li>Mechanical Template</li> </ul> | A360         | Name<br>TEST SHOP DRAWING.0014<br>TEST SHOP DRAWING.0015<br>TEST SHOP DRAWING.0016<br>TEST SHOP DRAWING | Type<br>Autodesk Revit Project<br>Autodesk Revit Project<br>Autodesk Revit Project<br>Autodesk Revit Project |                   | rideos<br>Videos<br>cos<br>Store | Paget Browser - TEXT SHOP DRAWNG 2016 X<br>0. (Frees 50)<br>9. Foor Flans<br>0. (-6.70) 3 kf Broor<br>(-6.70) 3 kf Broor<br>(-6.70) 3 kf Broor<br>(-6.70) 4 kf Broor<br>(-6.70) 4 kf Bro                                                                                                    |                                                                                                    |                                                                                                    |                                                                                                    |
| Families<br>► Open<br>■ New.                                                                                                    | History      |                                                                                                    |                                                                                                    | n,                |                                  | (+3.5) 4 an i Ado<br>(+1.5) 50 4h Roar<br>(+1.5) 10) 6h Roar<br>(+1.5) 70 7h Roar<br>(+2.20) 70 8h Roar<br>(+2.20) 90 8h Roar<br>(+2.30) 90 10h Roar<br>(+2.30) 100 10h Roar                                                                                                    |                                                                                                    |                                                                                                    | 0 <u>0</u><br>©                                                                                                    |
| New Conceptual Mass<br>Autodesk Seek                                                                                                    | My Computer  | C File name: TEST SHOP DRAWINS.0016                                                                     |                                                                                                    | ۲۱<br>۲           | Video                            | - (+35.30) 153/1000<br>- (+40.30) 126/1000<br>- (+40.30) 136/1000<br>- (+47.01) 156/1000<br>- (+50.50) 166/1000<br>- (+50.50) 166/1000                                                                                                    |                                                                                                    |                                                                                                    | R                                                                                                    |
|                                                                                                    | Tools (      | Fles of type: Al Supported Files (*.rvt, *.rfa, *.adsk, *<br>Worksharing<br>Audit Detach from Central   | crte)                                                                                                    | Qpen  Cancel      | <b>ে</b><br>নিয়া বিগ্<br>ENG    |                                                                                                    |                                                                                                    | 0         0         0         0         0         0         0         0         0         0         0         0         0         0         0         0         0         0         0         0         0         0         0         0         0         0         0         0         0         0         0         0         0         0         0         0         0         0         0         0         0         0         0         0         0         0         0         0         0         0         0         0         0         0         0         0         0         0         0         0         0         0         0         0         0         0         0         0         0         0         0         0         0         0         0         0         0         0         0         0         0         0         0         0         0         0         0         0         0         0         0         0         0         0         0         0         0         0         0         0         0         0         0         0         0         0         0                                                                                                            | く<br>定 40)<br>ENG<br>1327                                                                                                    |
| AUTODESK"<br>REVIT                                                                                                    |              |                                                                                                    |                                                                                                    | کا<br>Click Open  | 13:17<br>vis<br>4/10/2560        | (*70000) 2300 F000,0300 BMO*<br>(*7870) 2306 F000 ×<br>Properties Project Browser-TEST SHOP DRAW                                                                                                    | 🗸 🖉 🧶 🔚 🜆 Main Model                                                                                                    |                                                                                                    | vio/2550<br>4/10/2550<br>登雪義氏許○⊽                                                                                                    |

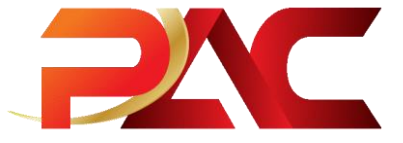

#### การเปิดดู Plan และ 3d View Autodesk Revit

- 1. Double Click Floor Plans ใน Project Browser ด้านซ้ายมือ
- 2. Double Click Floor Plans ที่ต้องการ
- 3. Double Click 3D Views ใน Project Browser ด้านซ้ายมือ
- 4. Double Click 3D Views ที่ต้องการ

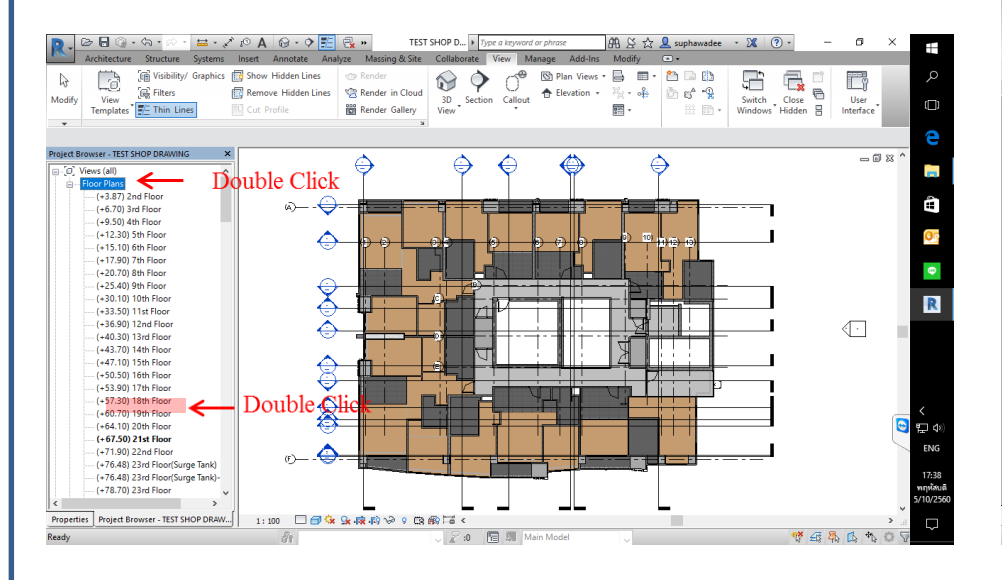

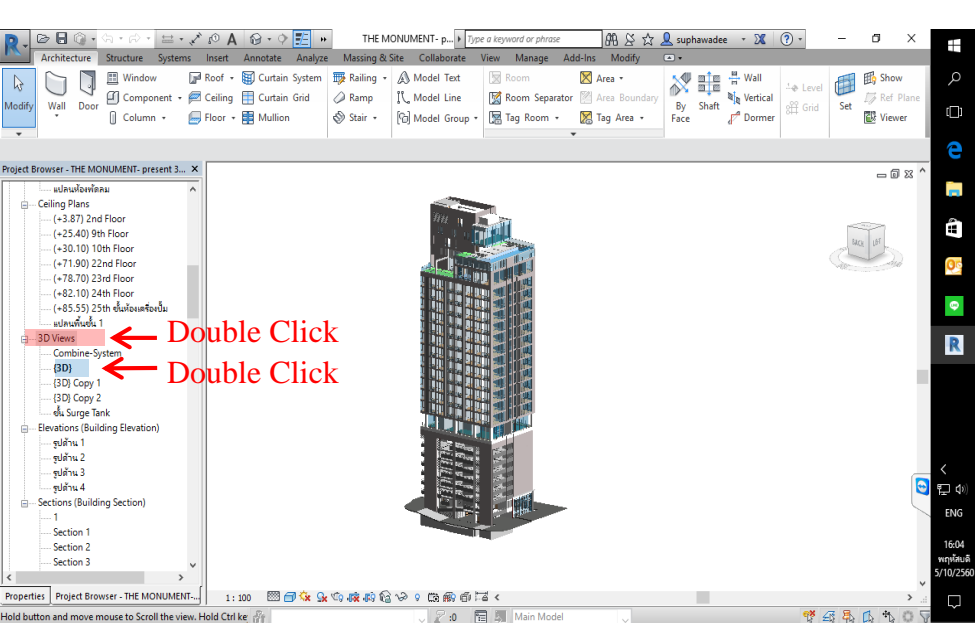

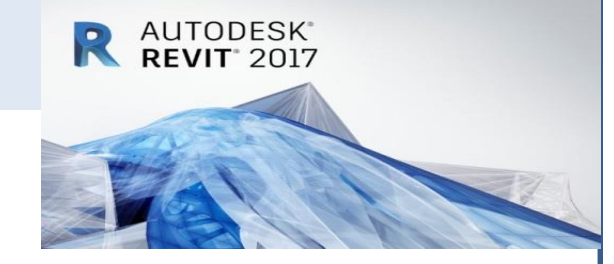

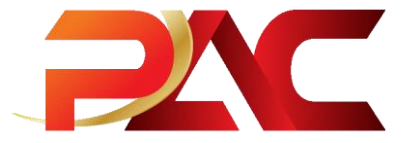

#### การเปิดดูรูปด้าน และรูปตัด Autodesk Revit

- 1. Double Click Elevation ใน Project Browser ด้านซ้ายมือ
- Double Click รูปด้านที่ต้องการ

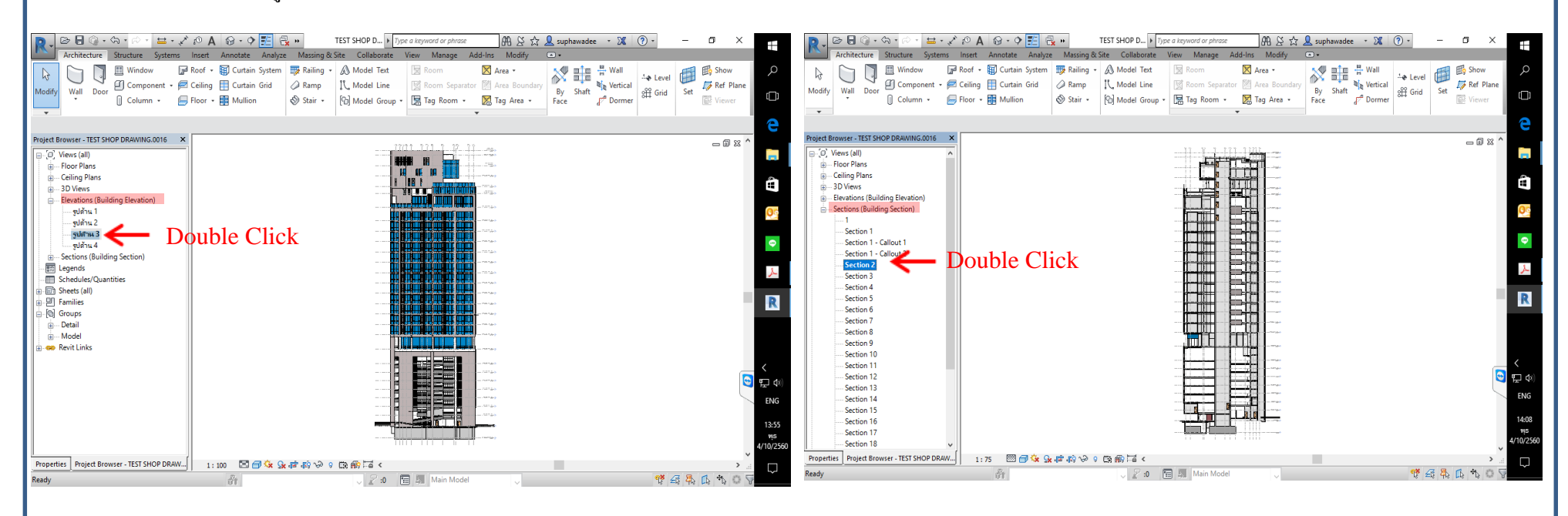

AUTODESK REVIT 2017

R

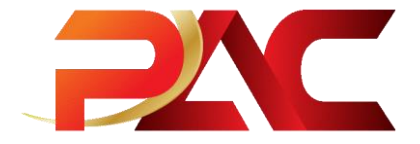

#### การเปิดดู Section ของ Autodesk Revit

1.Click View เลือกที่เครื่องหมาย Section แล้ววางตำแหน่ง และคลิกขวาเลือก Go to View

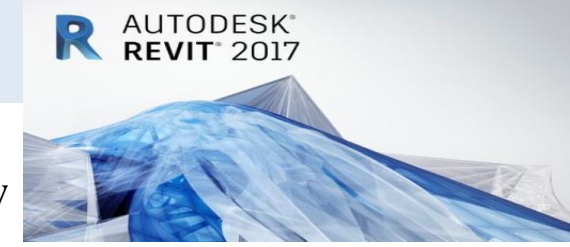

| A 🤹 📞 - 🖴 - 🖓 - 🕞 🕒 🖕                                                                                                    | 🔂 - 🗘 🗾 🔂 🗰 TEST SI            | HOP D  Type a keyword or phrase | #1 또 ☆ 👤 suphawadee 🔹 🕱 📀 | - 0 X       |            | R- B - G - G - G - Z - Z P A                                                | 😡 - 🕈 🗾 🛃 »                  | TEST SHOP D F Type a keyword or phrase                                                                                                    | 배상☆ 및 suphawadee · X                                                                                                    | ⑦ - □ ×                                   |
|----------------------------------------------------------------------------------------------------|--------------------------------|---------------------------------|---------------------------|-------------|------------|-----------------------------------------------------------------------------|------------------------------|----------------------------------------------------------------------------------------------------|----------------------------------------------------------------------------------------------------|-------------------------------------------|
| Architecture Structure Systems Insert A                                                                                                    | nnotate Analyze Massing & Site | Collaborate View Manage Add     | Ins Modify   Views •      |             |            | Architecture Structure Systems Insert                                       | Annotate Analyze Massing     | g & Site Collaborate View Manage Add-In                                                                                                    | s Modify 🔄 •                                                                                                    |                                           |
| Image: Second second second | ▙ੁ@kkvvv.<br>♣͡°``O`Tî' 4 # ×  |                                 | Reference Other View      | lit<br>nent | م<br>ت     | Modify Aligned Linear Angular Angular A Sr                                  | pot Elevation IL Detail Line | Image: Second second second | by Tag & B & Keynote<br>gory All & B & Y                                                                                                    |                                           |
| <b>•</b>                                                                                                    |                                |                                 |                           |             |            | 1                                                                           |                              |                                                                                                    |                                                                                                    | e                                         |
| Modify   Views                                                                                                    |                                |                                 |                           |             | e          | Project Browser - TEST SHOP DRAWING X                                       |                              |                                                                                                    |                                                                                                    | - 22 •                                    |
| Project Browser - TEST SHOP DRAWING X                                                                                                    |                                |                                 |                           | _ 🛙 X       | ^          | □-[0] Views (all)                                                           |                              |                                                                                                    |                                                                                                    |                                           |
| Service Views (all)                                                                                                    |                                |                                 |                           |             |            | Floor Plans                                                                 |                              |                                                                                                    |                                                                                                    |                                           |
| E Floor Plans                                                                                                    |                                | Cancel                          |                           |             |            | (+5.67) 2rd Floor                                                           |                              |                                                                                                    |                                                                                                    | ά l                                       |
| (+ 3.87) 2nd Floor                                                                                                    | \$                             |                                 |                           |             | 0          | (+9.50) 4th Floor                                                           |                              |                                                                                                    |                                                                                                    |                                           |
| (+6.70) 3rd Floor                                                                                                    | 0                              | Repeat [Copy]                   |                           |             |            | (+12.30) 5th Floor                                                          |                              |                                                                                                    |                                                                                                    | 20) I I I I I I I I I I I I I I I I I I I |
| (+9.50) 4th Floor                                                                                                    |                                | Recent Commands                 | >                         |             |            | (+15.10) 6th Floor                                                          |                              |                                                                                                    |                                                                                                    |                                           |
| (+12.30) 5th Floor                                                                                                    | 0-1-0 <b>E</b>                 | Flin Section                    |                           |             | OG         | (+17.90) /th Floor<br>(+20.70) 8th Floor                                    |                              |                                                                                                    | 1994 - <b>199</b> - 199 - 199 |                                           |
| (+15.10) 6th Floor                                                                                                    |                                | Go to View                      | Lei                       |             |            | (+25.40) 9th Floor                                                          |                              |                                                                                                    |                                                                                                    |                                           |
| (+17.90) 7th Floor                                                                                                    |                                | 00101104                        |                           |             |            | (+30.10) 10th Floor                                                         |                              |                                                                                                    |                                                                                                    |                                           |
| (+20.70) 8th Floor                                                                                                    |                                | Rotate                          |                           |             | <b>e</b>   | (+33.50) 11st Floor                                                         |                              |                                                                                                    |                                                                                                    |                                           |
| (+25.40) 9th Floor                                                                                                    |                                | Hide in View                    | , <b>Hannalun H</b>       |             |            | (+40.20) 12rd Floor                                                         |                              |                                                                                                    |                                                                                                    |                                           |
| (+30.10) 10th Floor                                                                                                    | 1                              |                                 |                           |             | R          |                                                                             |                              |                                                                                                    |                                                                                                    |                                           |
| (+35.30) 11st Floor<br>(+25.90) 12nd Floor                                                                                                    |                                | Override Graphics in View       |                           |             |            | (+47.10) 15th Floor                                                         |                              |                                                                                                    |                                                                                                    |                                           |
| (+40.30) 13rd Floor                                                                                                    |                                | Create Similar                  |                           | 1           |            | (+50.50) 16th Floor                                                         |                              | ······································                                                                                                    |                                                                                                    |                                           |
| (+43.70) 14th Floor                                                                                                    |                                | Edit Family                     |                           |             |            | (+53.90) 17th Floor<br>(+57.20) 19th Floor                                  |                              | · · · · · · · · · · · · · · · · · · ·                                                                                                    |                                                                                                    |                                           |
| (+47,10) 15th Floor                                                                                                    |                                | Select Previous                 |                           |             |            | (+60.70) 19th Floor                                                         |                              | ······································                                                                                                    |                                                                                                    | <                                         |
| (+50.50) 16th Floor                                                                                                    |                                | Colored All Jacobson            |                           |             |            | (+64.10) 20th Floor                                                         |                              |                                                                                                    |                                                                                                    | 😉 🖽 🕬 :                                   |
| (+53.90) 17th Floor                                                                                                    |                                | Select Air instances            |                           |             |            | (+67.50) 21st Floor                                                         |                              |                                                                                                    |                                                                                                    | ENG                                       |
| (+57.30) 18th Floor                                                                                                    | P 🔬 🚽 🚽                        | Delete                          |                           |             |            | (+71.90) 22nd Floor<br>(-75.49) 23nd Floor Teal)                            |                              |                                                                                                    |                                                                                                    | ENG                                       |
| (+60.70) 19th Floor                                                                                                    |                                | Find Referring Views            |                           |             | <          | (+76.40) 23rd Floor(Surge Tank)<br>(+76.48) 23rd Floor(Surge Tank)-Structur |                              |                                                                                                    |                                                                                                    | 17:59                                     |
| (+64.10) 20th Floor                                                                                                    |                                | Zaran la Davian                 |                           |             | 😂 🎞 🕬      | (+78.70) 23rd Floor                                                         |                              | { <u>U</u> ]{                                                                                                    |                                                                                                    | อังดาร                                    |
| (+67.50) 21st Floor                                                                                                    |                                | 200m in Region                  | appears.                  | 4           | ENG        | < >                                                                         |                              |                                                                                                    |                                                                                                    | 10/10/2560                                |
| (+71.90) 22nd Floor                                                                                                    |                                | Zoom Out (2x)                   |                           |             | LING       | Properties Project Browser - TEST SHOP DRAWING                              | 1:75 🖾 🗇 😪 🕵 🖡               | \$ ® ଡ 9 © ® ₪ ा <                                                                                                    |                                                                                                    | >                                         |
| (+76.48) 23rd Floor(Surge lank)                                                                                                    | -0                             | Zoom To Fit                     |                           |             | 17-58      | Click to select, TAB for alternates, CTRL adds, SHIFT unsele-               | cts 🗿                        | 🗸 🖉 :0 🔚 🛤 Main Model                                                                                                    | ~                                                                                                    | 9 4 A A A V O A                           |
| (+70,40) 25rd Floor<br>(+70,70) 22rd Floor                                                                                                    | <del>0</del>                   | Previous Pan/Zoom               |                           |             | อังคาร     |                                                                             |                              |                                                                                                    |                                                                                                    |                                           |
| (*/6./0/25/01/00/                                                                                                    |                                | Next Pan/Zoom                   |                           |             | 10/10/2560 |                                                                             |                              |                                                                                                    |                                                                                                    |                                           |
|                                                                                                    |                                | December 20011                  |                           |             | ~          |                                                                             |                              |                                                                                                    |                                                                                                    |                                           |
| Properties Project Browser - TEST SHOP DRAWING                                                                                                    | 1:75 🖾 🗂 🛠 🖧 🖓 🖓               | Browsers                        | ,                         | >           |            |                                                                             |                              |                                                                                                    |                                                                                                    |                                           |
| Display the view defined by this section                                                                                                    | - fit                          | Properties                      | ~                         | 🍄 🖧 🐥 🖧 🏠   | 8          | 1                                                                           |                              |                                                                                                    |                                                                                                    |                                           |

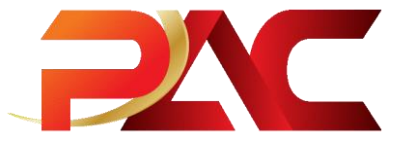

#### การเปิดดู Model 3D Views Autodesk Revit

 การหมุนดู Model 3D View สามารถใช้เครื่องมือ Home
 เลือกดูรูปด้าน Model ได้ตามต้องการ TOP, BOTTOM, FRONT, RIGHT, LEFT, หรือใช้การกด Shift + Scroll Mouse แล้วหมุนตามต้องการ

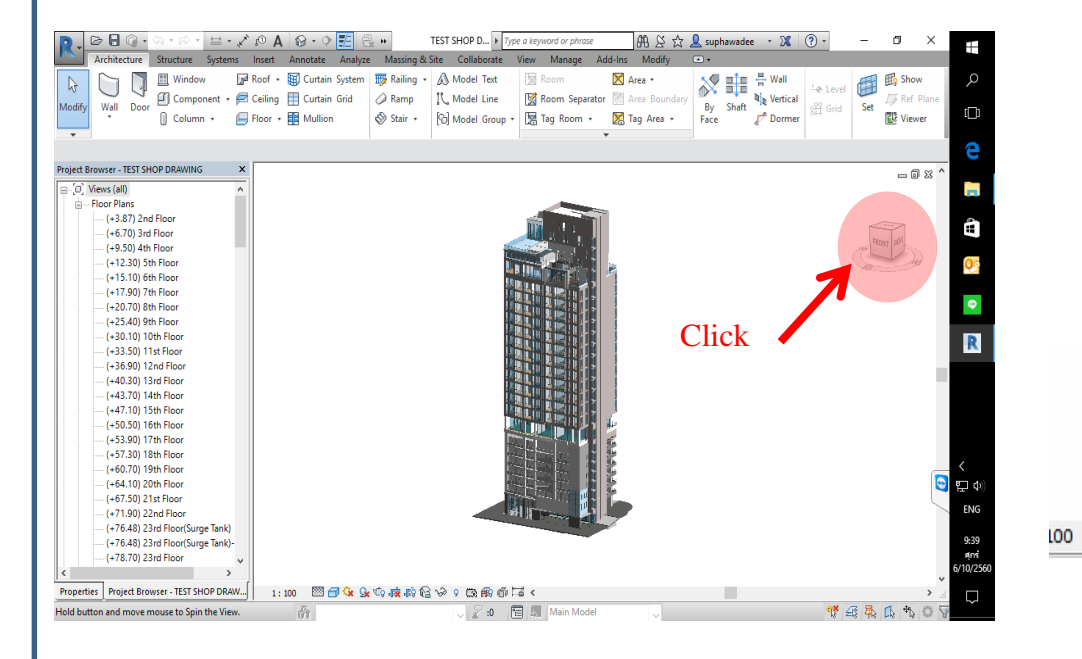

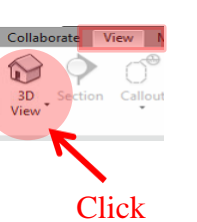

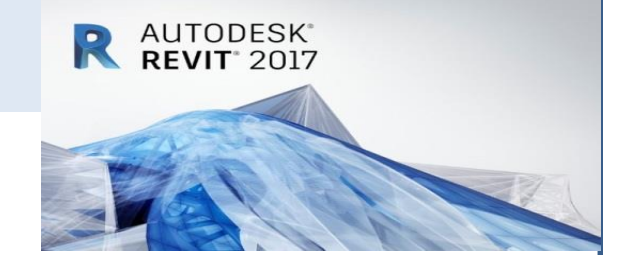

 การเลือกคุณภาพการมองเห็น ให้เลือก แถบเครื่องมือค้านล่างสุดตามรูป แล้วลือก การมองเห็นตามต้องการทั้ง 3d
 Model View และ 2D View

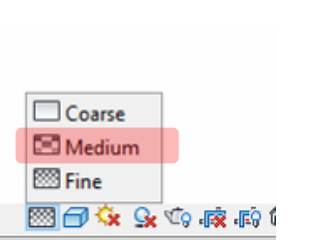

| Graphic Display Options                |
|----------------------------------------|
| ⊕ Wireframe<br>⊕ Hidden Line           |
| 🗇 Shaded                               |
| Consistent Colors Realistic Ray Trace  |
| <u>@\$\$\$\$\$\$\$\$\$\$\$\$\$\$\$</u> |

0

### การเปิดใช้ Schedules/Quantities Autodesk Revit

R AUTODESK REVIT 2017

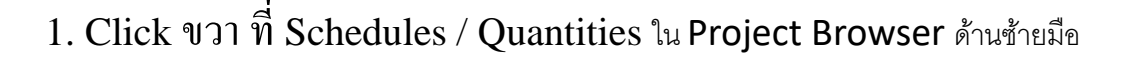

#### 2. เลือกวัสดุที่เราต้องการรู้ แล้วกด OK

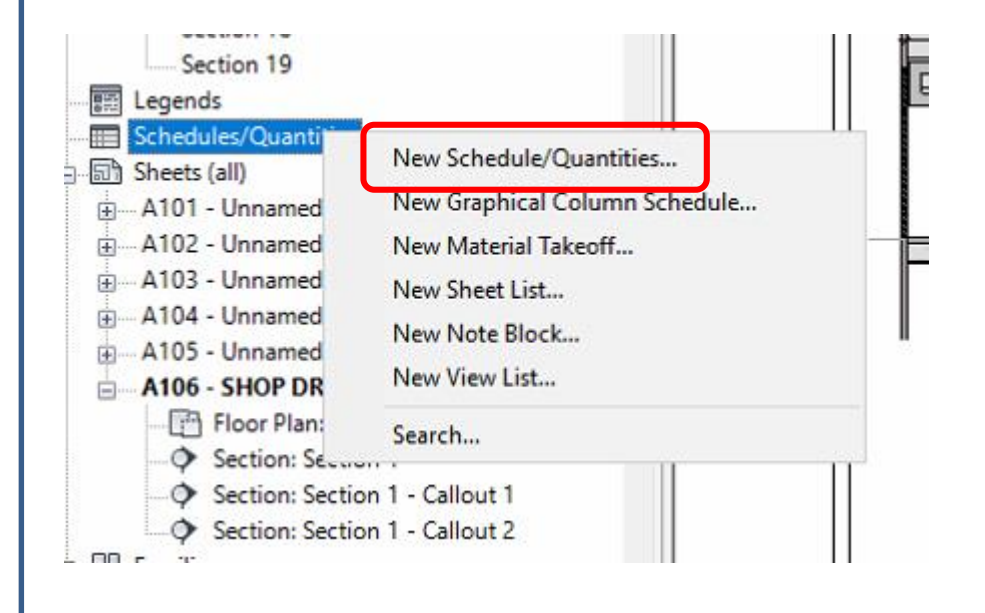

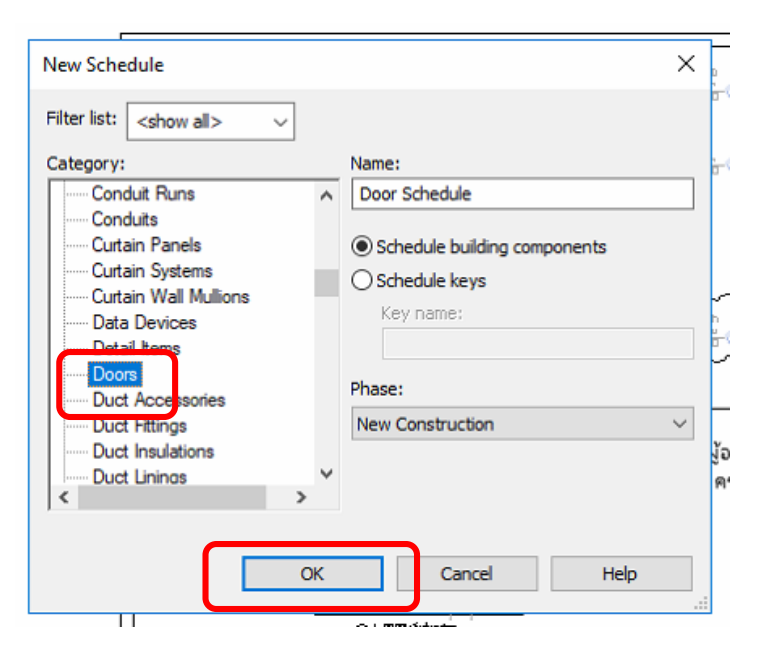

# 

#### การเปิดใช้ Schedules/Quantities Autodesk Revit

- 1. ใส่คุณสมบัติที่ต้องการเพื่อสร้างตาราง
- 2. กด OK ตารางวัสดุที่ต้องการจะออกมาตามภาพ

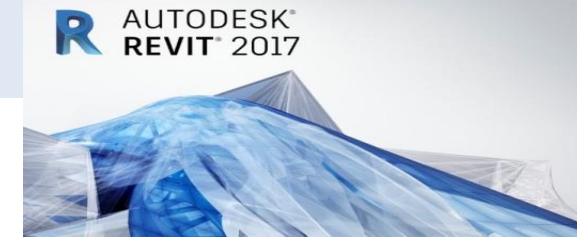

|     | 💽 🖉 🖯 🖓 • 🖓 • 🖓 • 🗠 🖾 🗠 🖉 🖉 🗛 👔            | 🗟 • 🔿 🎫 🔂 🗰                                                                                                    | TEST SHOP D  Type a keyword                                                                                                    | I or phrase 品名 公 公                                                                                                    | 👤 suphawadee 🔻 🕱 🕐 🗧 —                                                                                                    |                                                                                                    |
|-----|--------------------------------------------|----------------------------------------------------------------------------------------------------|----------------------------------------------------------------------------------------------------|----------------------------------------------------------------------------------------------------|----------------------------------------------------------------------------------------------------|----------------------------------------------------------------------------------------------------|
|     | Architecture Structure Systems Insert An   | notate Analyze Massing &                                                                                                    | Site Collaborate View Mi                                                                                                    | anage Add-Ins Modify                                                                                                    | Modify Schedule/Quantities •                                                                                                    |                                                                                                    |
| × _ | Properties                                 | Insert Delete Resize Hide                                                                                                    | Unhide Insert Insert Delete                                                                                                    | ↑ Merge Unmerge                                                                                                    | Group     Group     Group | Highlight                                                                                                    |
|     | Unit Parameter                             | s                                                                                                    | All • Data Row                                                                                                    | 🐺 Clear Cell                                                                                                    | 🥻 Reset 🛛 🗏 Align Vertical 🔹                                                                                                    | in Model                                                                                                    |
|     | Modify Schedule/Quantities                 |                                                                                                    |                                                                                                    |                                                                                                    |                                                                                                    | 6                                                                                                    |
| -   | Project Browser - TEST SHOP DRAWING.0023 × |                                                                                                    | <door 2="" schedule=""></door>                                                                                                    |                                                                                                    |                                                                                                    | - 0 23 ^                                                                                                    |
|     | Section 17                                 | •                                                                                                    |                                                                                                    | E                                                                                                    |                                                                                                    |                                                                                                    |
|     | Section 18                                 | Count Cost                                                                                                    | Type Mark Level                                                                                                    | E E E E E E E E E E E E E E E E E E E                                                                                                    | Type                                                                                                    |                                                                                                    |
|     | Section 19                                 |                                                                                                    |                                                                                                    | ,                                                                                                    |                                                                                                    | ÷                                                                                                    |
|     | E Legends                                  | 0.00                                                                                                    | 12 แปลนพื้นขั้น 1                                                                                                    | Interior F                                                                                                    |                                                                                                    |                                                                                                    |
|     | Schedules/Ouantities                       | 0.00                                                                                                    | 10 แปลนที่นขึ้น 1                                                                                                    | Interior F                                                                                                    |                                                                                                    | 05                                                                                                    |
|     | Door Schedule                              | 0.00                                                                                                    | 10 แปลนพื้นขั้น 1                                                                                                    | Interior F                                                                                                    |                                                                                                    |                                                                                                    |
|     | Door Schedule 2                            | 0.00                                                                                                    | 37 แปลนพื้นขึ้น 1                                                                                                    | Interior F                                                                                                    |                                                                                                    |                                                                                                    |
|     | B Sheets (all)                             | 0.00                                                                                                    | 17 มประเทศเป็น 1                                                                                                    | Interior F                                                                                                    |                                                                                                    | 0                                                                                                    |
|     | - A101 - Unnamed                           | 0.00                                                                                                    | 45 และเพิ่มขึ้น 1                                                                                                    | Interior                                                                                                    |                                                                                                    |                                                                                                    |
|     | A102 - Unnamed                             | 0.00                                                                                                    | 27 แปลนที่นขึ้น 1                                                                                                    | Interior F                                                                                                    |                                                                                                    |                                                                                                    |
|     | - A103 - Unnamed                           | 0.00                                                                                                    | 10 มปลนพื้นขึ้น 1                                                                                                    | Interior F                                                                                                    |                                                                                                    | R                                                                                                    |
|     | A104 - Unnamed                             |                                                                                                    | 48 แปลนพื้นขึ้น 1                                                                                                    | Interior F                                                                                                    |                                                                                                    |                                                                                                    |
|     | A105 - Unnamed                             |                                                                                                    | 48 (+3.87) 2nd Floo                                                                                                    | r Interior F                                                                                                    |                                                                                                    |                                                                                                    |
|     | A106 - SHOP DRAWING                        | 0.00                                                                                                    | 22 (+3.87) 2nd Floo                                                                                                    | r Interior F                                                                                                    |                                                                                                    |                                                                                                    |
|     | 🕞 Floor Plan: (+89.00) พื้นชั้นหลังดา      | 0.00                                                                                                    | 10 (+3.87) 2nd Floo                                                                                                    | r Interior F                                                                                                    |                                                                                                    |                                                                                                    |
| _   | Section: Section 1                         | 0.00                                                                                                    | 10 (+3.87) 2nd Floo                                                                                                    | r Interiór F                                                                                                    |                                                                                                    |                                                                                                    |
| _   | Section: Section 1 - Callout 1             |                                                                                                    | 40 (+5.67) 2110 FI00<br>48 (+6.70) 3rd Floor                                                                                                    | r Interior F                                                                                                    |                                                                                                    |                                                                                                    |
|     | Section: Section 1 - Callout 2             |                                                                                                    | 48 (+9.50) 4th Floor                                                                                                    | r Interior F                                                                                                    |                                                                                                    |                                                                                                    |
| _   | Emplies 1                                  |                                                                                                    | 48 (+12.30) 5th Floo                                                                                                    | or Interior F                                                                                                    |                                                                                                    | 1                                                                                                    |
|     | Annotation Symbols                         |                                                                                                    | 48 (+15.10) 6th Floo                                                                                                    | or Interior F                                                                                                    |                                                                                                    |                                                                                                    |
|     | A3 metric 1                                |                                                                                                    | 48 (+17.90) 7th Floo                                                                                                    | or Interior F                                                                                                    |                                                                                                    | S 12 1                                                                                                    |
|     | 1 A2 metric DAC                            |                                                                                                    | 48 (+6.70) 3rd Floor                                                                                                    | r Interior F                                                                                                    |                                                                                                    | ENG                                                                                                    |
|     | A Smean Tag                                |                                                                                                    | 48 (+9.50) 4th Floor                                                                                                    | r Interior F                                                                                                    |                                                                                                    |                                                                                                    |
|     | Area lag                                   |                                                                                                    | 48 (+12.30) 5th Floo                                                                                                    | or Interior F                                                                                                    |                                                                                                    | 15.1                                                                                                    |
|     | Automatic up/Down Direction                |                                                                                                    | 48 (+15.10) 6th Floo                                                                                                    | or Interior F                                                                                                    |                                                                                                    | 15:1                                                                                                    |
|     | Callout Head                               |                                                                                                    | 48 (+17.90) 7th Floo                                                                                                    | or Interior F                                                                                                    |                                                                                                    | ផ្ <b>ព</b> ា<br>20/10/2                                                                                                    |
|     | Callout Head                               | 0.00                                                                                                    | 10 (+6.70) 3rd Floor                                                                                                    | r Interior F                                                                                                    |                                                                                                    | 20/10/2                                                                                                    |
|     | Centerline                                 | 0.00                                                                                                    | 10 (+9.50) 4th Floor<br>10 (+12.30) 5th Floor                                                                                                    | r Interior F                                                                                                    |                                                                                                    | v                                                                                                    |
|     |                                            | .0.00                                                                                                    | (+12.30) 5th Plot                                                                                                    | i sinterior i F                                                                                                    |                                                                                                    | 1 da 100 000                                                                                                    |
|     | ready                                      | 67                                                                                                    | V 🗶 10 🔚 🖓 Ma                                                                                                    |                                                                                                    | tr ±s qs µs                                                                                                    | 13 - 13 8                                                                                                    |
|     |                                            | Architecture Structure Systems Inset Ar<br>Architecture Structure Systems Inset Ar<br>Properties<br>Properties<br>Properti | Architecture       Systems       Inset       Analyze       Massing 8         Propertie       Count       Format Calculated       Commit       Inset       Delete       Reside         Modify Schedule/Quantities       Format Calculated       Commit       Count       Count       Inset       Delete       Reside       Reside         Modify Schedule/Quantities       Format Calculated       Commit       Count       Coel         Section 16       Section 17       Section 18       Section 18       Section 19       Inset       Inset       Delete       Reside       Reside <threside< th=""></threside<> | Archtecture       Systems       Inset       Annotate       Analyze       Massing & Site       Collaborate       View       M         Propertie       Count       Format       Calculated       Combine       Inset       Propertie       Inset       Collaborate       View       M         Modify Schedule/Quantities       Format       Calculated       Combine       Inset       Delete       Reside       Inset       Delete       Inset       Inset       Delete       Inset       Delete       Inset       Delete       Inset       Inset       Delete       Inset       Inset       Delete       Inset       Inset | Architecture       Systems       Instantiate       Analyze       Massing & Size       Collaborate       View       Manage       Add/in       Modify         Propertie       Count       Format Calculated       Comming       Intert       Delte       Feer & Respond or phrase.       Intert       Delte       Feer & Respond or phrase.         Modify Schedule/Quantities       Format Calculated       Comming       Intert       Delte       Reside       Intert       Delte       Reside       Intert       Delte       Delte       Reside       Intert       Delte       Reside       Intert       Delte       Delte       Delte       Delte       Del                                                                                                    | X       Y       Y |

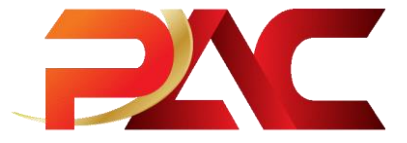

#### การเปิดดู Shop Drawing Autodesk Revit

- 1. Double Click Sheets (all) ใน Project Browser ด้านซ้ายมือ
- 2. Double Click หมายเลข Shop Drawing A-104 ที่ต้องการ

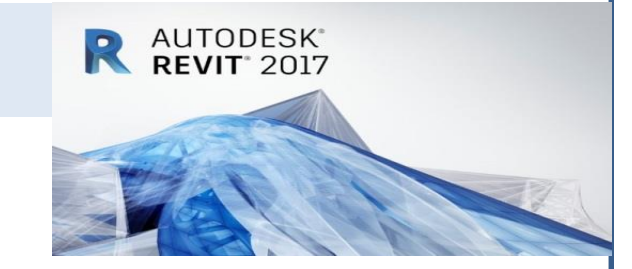

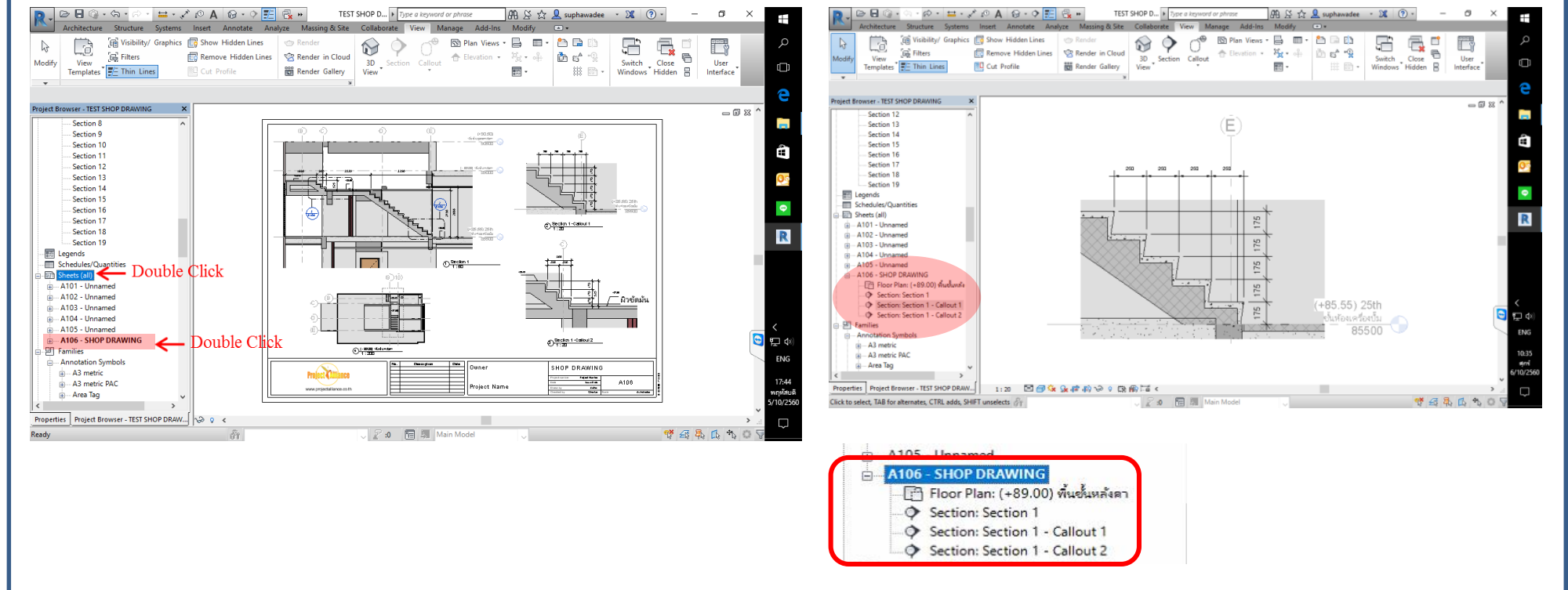

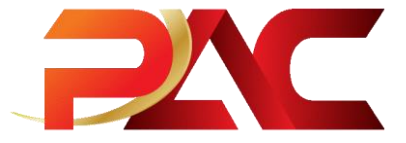

#### nis Comment Shop Drawing Autodesk Revit

การ Comment Shop Drawing ให้ไปที่ Annotate เลือก Revision Cloud
 ไปที่ Annotate แล้วเลือก A Text ลากลูกศร แล้วใส่ข้อความได้เลย

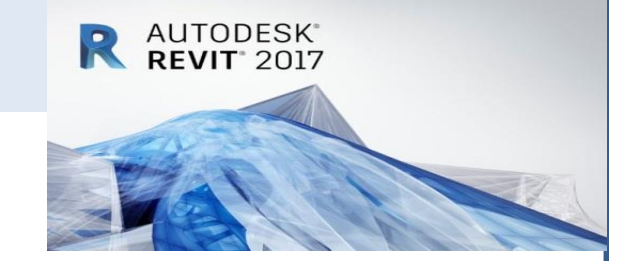

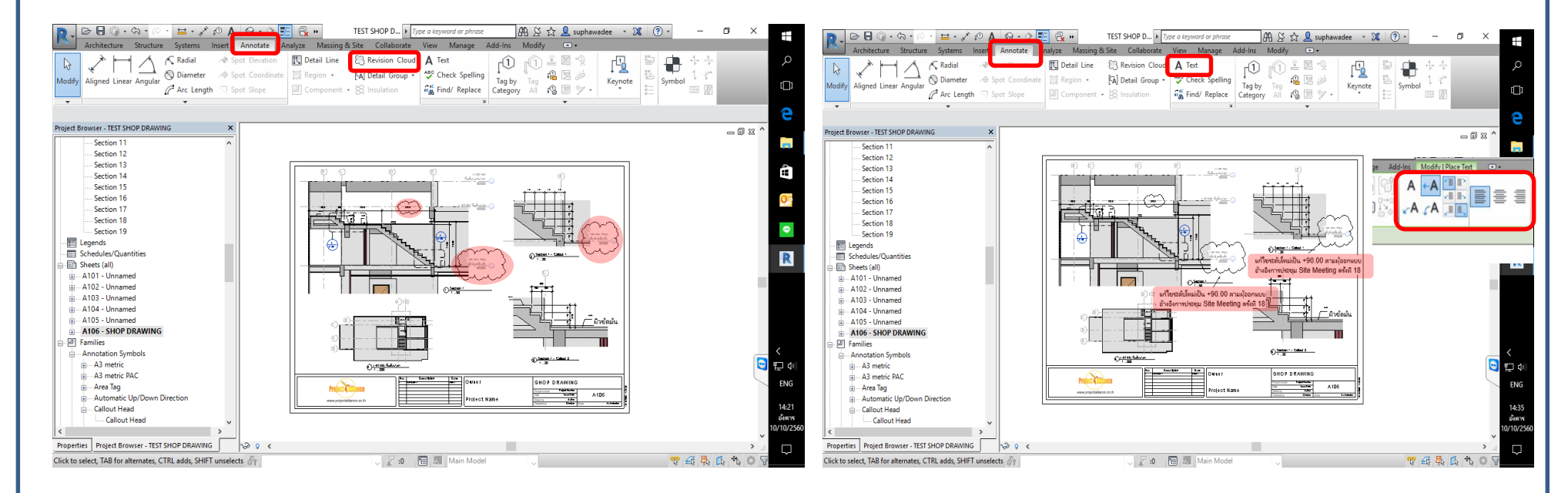

# PAC

#### nns Save File .PDF Shop Drawing Autodesk Revit

1. การ Save File งานที่เรา Comment แล้วโดยการเลือกเครื่องหมาย Revit แล้วเลือก Print, เลือก Save File เป็น .PDF แล้ว Click OK

🖴 - 🖍 🕫 A 🚳 - 🔿 🗾 🗟 \* TEST SHOP D... > Type a keyword or phrase 0 · 6 船 🖇 🏡 👤 suphawadee 🔹 🕱 🔹 ø > = - 🖈 🕫 A 🞯 - 🔿 📰 🛃 🖷 TEST SHOP D... > Type a keyword or phrase ල 🖥 🕥 - ශි - ශි #1 & ☆ 👤 suphawadee 🔹 🕱 📀 -9 B Den Documents Revision Cloud A Text r(1) ≟ 🛛 😲 ſ Û 🕅 Detail Line 🛛 Revision Cloud 🗛 Text 🖓 Detail Group 🔹 🧚 Check Spelling ila 🗟 🤌 TEST SHOP DRAWING - Sheet: A106 - SHOP Tag by Keynote Symbol 🐔 Find/ Replace Category All 🕫 📰 ⋟ -7 X TEST SHOP DRAWING - 3D View: (3D) Print - Oper е TEST SHOP DRAWING - Floor Plan: (+76.48) Printe 23rd Floor(Surge Tank)-Structure - 0 % Name Adobe PDF Properties... rolect Browser - TEST SHOP DRAWING \_ 🛙 X Save Status: Section 12 eady (+90.50) Argeneridam Section 13 Type: Adobe PDF Convert Section 14 Save As Where: Documents\\*.ndf Section 15 Print to file Comment Section 16 Section 17 File Export Section 18 Combine multiple selected views/sheets into a single file Section 19 E Legends Create senarate files. View/sheet names will be annended to the specified Schedules/Quantitie Workflov ectRim\Desktop\TEST\_SHOP\_DRAWING.pd Sheets (all) Browse. า ใชระดับใหม่เป็น +90.00 ตามผ้ออ*ะ* ก้ไขระดับโหม่เป็น +90.00 ตามผู้อะ A101 - Unnamed อ้างอิงการประชุม Site Meeting ครั้งที่ 18 อ้างอิงการประชม Site Meeting ครั้งที่ 18 Print Range A102 - Unnamed Ontions 1===1 A103 - Unnamed Current wind Public A104 - Unnamed Reverse print orde . เก้ไขระดับใหม่เป็น +90.00 ตามผู้ออกแบบ Visible portion of current winds d d d A105 - Unnamed Isะชม Site Meeting ครั้งที่ 18 Collate A106 - SHOP DRAWING - ผิวตัดบัง - 📑 Floor Plan: (+89.00) พื้นขึ้น Section: Section 1 Section: Section 1 - Callout 1 Section: Section 1 - Callout 2 A Sector 1 - Calcul 2 O Tector 1-Callout2 민 Families () - 2020 - 5-60-rs Annotation Symbols FN( SHOP DRAWING OK Printing Ti . A3 metric SHOP DRAWING Exit Revit Options A3 metric PAC A106 AS metric PA 🔬 - Area Tag 🔬 --- Area Tag Properties Project Browser - TEST SHOP DRAWING 22 9 4 Properties Project Browser - TEST SHOP DRAWING 22 0 1 🖉 :0 📄 🧸 Main Mor 9F 4E 12. 12 Ready Click to select, TAB for alternates, CTRL adds, SHIFT unselects 🛛 😰 :0 🛛 🔚 🐺 🛛 Main Mode 🤨 🖅 🖏

R AUTODESK REVIT 2017

# 

#### การ Combine ทุกๆ Discipline ของ Autodesk Revit

#### 1.เปิดไฟล์ Architecture Model

#### 2.Click ที่ Insert แล้วเลือก Link Revit

#### THE MONUMENT - A... 🕨 Type a keyword or phrase 🛛 🕅 🖄 🏠 🔔 suphawadee 🔹 🐹 🔞 🔹 2 8 – 🗗 🗙 THE MONUMENT - A ... > Type a key 22 🖥 🙆 • - 🖉 - 😫 - 🖍 😰 - 🖓 🏥 🕨 倂 옷 숬 👤 suphawadee 🔹 🕱 📀 -٥ $\pm$ ate Analyze ate View CAD Mukum CAD gb/ML from File mages Findly Group CAD solutions for the file of the file of 2 🔝 🔀 Area 🔹 Wall 📑 🖺 Show . Roof · E Curtain System Railing -A Model Text 🗐 Component 🔹 🚝 Ceiling 📗 Curtain Grid Ramp 🔣 Model Line 🛛 🕅 Room Separator 🕅 Area Boundary Vertical Link By Shaft Wall Doo Set 📕 Floor 🔹 🧱 Mullion 🗞 Stair • 🕼 Model Group • 🔚 Tag Room • 🔀 Tag Area • Face Column + P Dormer 🔯 Viewer е nks another model to the current mode oject Brow Project Browser - THE MONUMENT- ARC(ASBUILT) view Press F1 for more help - 🛙 🛙 - 0 % [0] Views (any □·[0] Views (all) Floor Plans - Floor Plans (+30.10) 10th Floor -- (+30.10) 10th Floor (+33.50) 11st Floor - (+33,50) 11st Floor (+36.90) 12nd Floor - (+36.90) 12nd Floor (+40.30) 13rd Floor (+40.30) 13rd Floor (+43 70) 14th Eloo . (+43.70) 14th Eloor (+47.10) 15th Floor (+47.10) 15th Floor (+50.50) 16th Floor (+50.50) 16th Floor (+53.90) 17th Eloo - (+53.90) 17th Floor (+57.30) 18th Floor (+57.30) 18th Eloor (+60.70) 19th Floor (+60.70) 19th Eloor (+64.10) 20th Floor (+64.10) 20th Elpor (+67.50) 21st Floor (+67.50) 21st Floor Hold button and move mouse to Scroll the view. Hold (+71.90) 22nd Floor (+71.90) 22nd Floor Ctrl key to Zoom. Hold Shift key to Spin. (+76,48) 23rd Floor(Surge Tank) (+76.48) 23rd Floor(Surge Tank) (+76.48) 23rd Floor(Surge Tank)-Structur (+76.48) 23rd Floor(Surge Tank)-Structur (+78,70) 23rd Floor (+78,70) 23rd Floor (+82 10) 24th Floor (+82,10) 24th Floor (+85.55) 25th ขั้นห้อแครื่อเป็น (+85.55) 25th ขึ้นท้องเครื่องปั้ม - (+89.00) พื้นขั้นหลังดา (+89.00) พื้นชั้นหลังดา (+90.50) พื้นขั้นสูงสุดหลังดา (+90.50) พื้นขั้นสูงสุดหลังดา (-3.75)แปลนถังเก็บน้ำใต้ดิน (-3.75)แปลนถังเก็บน้ำใต้ดิน Plan สำเหน่ง Gondola Plan enwois Gondola Site Site แปลนพื้นชั้น 1 - แปลนพื้นชั้น 1 Properties Project Browser - THE MONUMENT- ARC(AS... 1:100 🖾 🗇 🌣 💁 🤹 🦛 🦛 🏠 や 🕫 📾 👘 🖼 🤇 Properties Project Browser - THE MONUMENT- ARC(AS.... 1:100 🖾 🗐 🔽 🕼 🦝 森 段 😭 🌣 9 🗔 爵 値 🖾 < Hold button and move mouse to Scroll the view. Hold Ctrl ke 🖉 :0 🛛 🔚 🛄 Main Mode Click to select, TAB for alternates, CTRL adds, SHIFT unselects 🖉 :0 🛛 🔚 🜆 Main Model 1 4 25 22 97

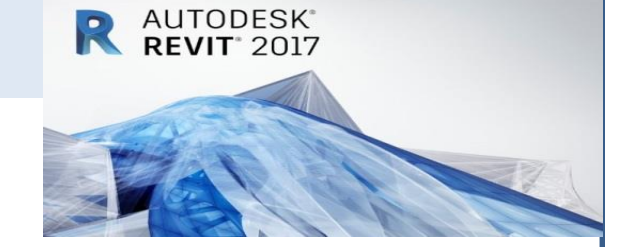

# 

#### חזק Combine אָחק Discipline Autodesk Revit

#### 1.เลือกไฟล์ Structure ใน Import/Link RVT

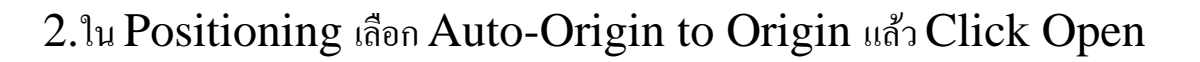

| R-        | D 🖯 🛈 • 🗠 • 🖉 🖯 🖃 • 🖍                            | 🕫 A 🔞 • 🔿 🖺          | THE MONUMENT- A      Type a keyword or phrase                                                                   | AA & ☆ 💄 :  | uphawadee 🔹 🔀 🤶   | )• – Ø ×                                                                                                    |                    | R. B. C                                                     |                                                                                                    | 🕮 🖄 🏩 suphawadee 🔹 🐹 🔞 - 🛛                      | ×                                                                                                    |
|-----------|--------------------------------------------------|----------------------|----------------------------------------------------------------------------------------------------|-------------|-------------------|----------------------------------------------------------------------------------------------------|--------------------|-------------------------------------------------------------|----------------------------------------------------------------------------------------------------|-------------------------------------------------|----------------------------------------------------------------------------------------------------|
|           | Architecture Structure Systems                   | Insert Annotate Anal | yze Massing & Site Collaborate View Manage Add-Ir                                                               | ıs Modify 📼 |                   |                                                                                                    |                    | Architecture Structure Systems Insert A                     | Annotate Analyze Massing & Site Collaborate View Manage Add-Ins                                                                                                    | Modify •                                        |                                                                                                    |
| $\square$ | 🔛 🎎 🔝 🖏 🖏                                        | R Import/Link RVT    |                                                                                                    |             | ? ×               | 1                                                                                                    | Q                  | ト 🔛 🛞 🔝 😳 🎝                                                 | 🖿 🚵 🔁 📮 🔛 🖬 📭 🗊 Search Autodesk S                                                                                                    | ieek 🔒                                          | ېر                                                                                                    |
| Modify    | Link Link Link DWF Decal                         |                      |                                                                                                    |             |                   | 5                                                                                                    | r 🗖 1              | Modify Link Link Link DWF Decal Point Ma                    | anage Import Import Insert Image Manage Load Load as Find and downlo                                                                                                    | ad building product models, drawings, and specs | ſ                                                                                                    |
|           | Revit IFC CAD Markup                             | Look in:             | revit                                                                                                    | ~ 🔶         | 🔍 💥 💐 🖉 Views 🔻   |                                                                                                    |                    | Revit IFC CAD Markup * Cloud L                              | inks CAD gbXML from File Images Family Group                                                                                                    |                                                 |                                                                                                    |
|           |                                                  |                      | ^                                                                                                    | Data mad    | review            |                                                                                                    | ~                  | *                                                           | ×                                                                                                    |                                                 |                                                                                                    |
|           |                                                  | 🚕 n 💾                |                                                                                                    | Datemoc     |                   |                                                                                                    | e                  |                                                             |                                                                                                    |                                                 | (C                                                                                                    |
| Project B | rowser - THE MONUMENT- ARC(ASBUILT) vie          |                      | SANITARY AS-BUILT.0001                                                                                          | 16/8/2560   | St. Martin        | _ 0 × ^                                                                                                    |                    | Project Browser - THE MONUMENT- ARC(ASBUILT) view 🛛 🗙       |                                                                                                    |                                                 | - 🛙 🗙 ^                                                                                                    |
|           | Views (all)                                      | External R           | SANITARY AS-BUILT                                                                                               | 17/10/256   | - Charles Ballion |                                                                                                    |                    | □-´□` Views (all)                                           |                                                                                                    |                                                 |                                                                                                    |
|           | Floor Plans                                      |                      | THE MONUMENT- ARC(ASBUILT) view                                                                                 | 17/10/256   |                   |                                                                                                    | -                  | E Floor Plans                                               |                                                                                                    |                                                 |                                                                                                    |
| T I       | (+30.10) 10th Floor                              |                      |                                                                                                    | 16/8/2560   |                   |                                                                                                    | 0                  | (+30.10) 10th Floor                                         | and the second second se |                                                 | 0                                                                                                    |
|           | (+33.50) 11st Floor                              | Titleblocks          | THE MONUMENT-STR(ASBUILT)                                                                                       | 30/5/2560   | ų во – ш          |                                                                                                    |                    | (+33.50) 11st Floor                                         | The second second second second second second second second second second second second second second second s                                                                                                    |                                                 |                                                                                                    |
|           | (+36.90) 12nd Floor                              | 8 m.                 | Type: Autodesk Revit Project                                                                                    |             |                   | PRONT 12"                                                                                                    |                    | (+36.90) 12nd Floor                                         |                                                                                                    | PRDWT 24                                        | and the second second sec |
|           | (+40.30) 13rd Floor                              | <b>2</b>             | Size: 48.0 MB                                                                                                   |             |                   | and the second second s | 00                 | (+40.30) 13rd Floor                                         |                                                                                                    |                                                 | _bi ()                                                                                                    |
|           | (+43.70) 14th Floor                              | History              | Date modified: 30/5/2560 16:55                                                                                  |             |                   |                                                                                                    |                    | (+43.70) 14th Floor                                         |                                                                                                    |                                                 |                                                                                                    |
|           | (+47.10) 15th Floor                              |                      |                                                                                                    |             |                   |                                                                                                    |                    | (+47.10) 15th Floor                                         |                                                                                                    |                                                 |                                                                                                    |
|           | (+50.50) 16th Floor                              |                      |                                                                                                    |             |                   |                                                                                                    | <b>\$</b>          | (+50.50) 16th Floor                                         |                                                                                                    |                                                 | Ģ                                                                                                    |
|           | (+53.90) 17th Floor                              | Documents            |                                                                                                    |             |                   |                                                                                                    |                    | (+53.90) 17th Floor                                         |                                                                                                    |                                                 |                                                                                                    |
|           | (+57.30) 18th Floor                              |                      |                                                                                                    |             |                   |                                                                                                    | R                  | (+57.30) 18th Floor                                         |                                                                                                    |                                                 |                                                                                                    |
|           | (+60.70) 19th Floor                              |                      |                                                                                                    |             |                   |                                                                                                    |                    | (+60.70) 19th Floor                                         |                                                                                                    |                                                 |                                                                                                    |
|           | (+64.10) 20th Floor                              | My Computer          |                                                                                                    |             |                   |                                                                                                    |                    | (+64.10) 20th Floor                                         |                                                                                                    |                                                 |                                                                                                    |
|           | (+67.50) 21st Floor                              | My computer          |                                                                                                    |             |                   |                                                                                                    |                    | (+67.50) 21st Floor                                         |                                                                                                    |                                                 |                                                                                                    |
|           | (+71.90) 22nd Floor<br>(+75.40) 22nd Floor Trail | S (                  |                                                                                                    | >           |                   |                                                                                                    |                    | (. 75.40) 22nd Floor                                        |                                                                                                    |                                                 |                                                                                                    |
|           | (+76.40) 23rd Floor(Surge Tank)                  |                      | File name: THE MONUMENT-STR(ASBUILT)                                                                            | ~           |                   |                                                                                                    |                    | (+76.48) 23rd Floor(Surge Tank)                             |                                                                                                    |                                                 |                                                                                                    |
|           | (+70,46) 23rd Floor<br>(+70,70) 22rd Floor       | My Network           | es of type: RVT Files (* pit)                                                                                   | ~           |                   |                                                                                                    |                    | (+78,70) 22rd Floor                                         |                                                                                                    |                                                 |                                                                                                    |
|           | (+82 10) 24th Floor                              |                      |                                                                                                    |             | _                 |                                                                                                    |                    | (+82.10) 24th Floor                                         |                                                                                                    |                                                 |                                                                                                    |
|           | (+85.55) 25th สัมหักแตรีกลาโม                    | Tools 👻 F            | Positioning: Auto - Origin to Origin                                                                            | × I         |                   |                                                                                                    | <                  | (+85.55) 25th ตั้งหัดแตร้องปั้น                             |                                                                                                    |                                                 | <                                                                                                    |
|           | (+89.00) พื้นชั้นหลังคา                          | L L                  |                                                                                                    | Open        | Cancel            | 🔁 e                                                                                                    | <b>1</b> (10)      | (+89.00) พื้นขั้นหลังคา                                     |                                                                                                    |                                                 | 💽 🐖 i                                                                                                    |
|           | (+90.50) พื้นขั้นสูงสุดหลังดา                    |                      |                                                                                                    | gjen        |                   |                                                                                                    |                    | (+90.50) พื้นขั้นสูงสุดหลังตา                               |                                                                                                    |                                                 |                                                                                                    |
|           | (-3.75)แปลนกังเก็บน้ำใต้ดิน                      |                      |                                                                                                    |             | <b>,</b>          |                                                                                                    | ENG                | (-3.75)แปลนกังเกี่ยน้ำใต้ดิน                                |                                                                                                    |                                                 | EN                                                                                                    |
|           | Plan ต่ำแหน่ง Gondola                            |                      | A DECEMBER OF A DECEMBER OF A DECEMBER OF A DECEMBER OF A DECEMBER OF A DECEMBER OF A DECEMBER OF A DECEMBER OF |             |                   |                                                                                                    |                    | Plan ต่ำแหน่ง Gondola                                       |                                                                                                    |                                                 |                                                                                                    |
|           | Site                                             |                      |                                                                                                    |             |                   |                                                                                                    | 10:41              | Site                                                        |                                                                                                    |                                                 | 10-                                                                                                    |
|           | แปลนพื้นขึ้น 1                                   | ~                    |                                                                                                    |             |                   |                                                                                                    | อังคาร<br>(10/3550 | แปลนพื้นขึ้น 1 🗸 🗸                                          |                                                                                                    |                                                 | อ้เค                                                                                                    |
| <         |                                                  | >                    |                                                                                                    |             |                   | v <sup>10</sup>                                                                                                    | 10/2560            | < >                                                         |                                                                                                    |                                                 | ~ 17/10/                                                                                                    |
| Propert   | ies Project Browser - THE MONUMENT- AR           | RC(AS 1 : 100        | <mark>/ ☆ &amp;</mark> © @ @ @ @ @ @ @ @ @ @ @ @ @ @ @ @ @ @                                                    |             |                   | ۲                                                                                                    | $\Box$             | Properties Project Browser - THE MONUMENT- ARC(AS           | 1:100 🖾 🗃 🄽 🕼 🦚 總 🏫 🖓 🖇 🖽 🏟 🎰 🎬 <                                                                                                    |                                                 | > .d                                                                                                    |
| Ready     |                                                  | ŝ                    | 🗸 🖉 :0 📰 💷 Main Model                                                                                           | ~           |                   | ****                                                                                                    |                    | Hold button and move mouse to Scroll the view. Hold Ctrl ke | : 🆓 🤍 🖉 🕄 Main Model                                                                                                    | v 😤 🖧 🗛 🕼 '                                     | *> O 🖓                                                                                                    |

AUTODESK<sup>®</sup> REVIT<sup>®</sup> 2017

#### การ Manage Links ทุกๆ Discipline Autodesk Revit

#### 1.Click Manage แล้วเลือก Manage Links

2.ใน Manage Links จะแสดงตารางของ File ทั้งหมดที่โหลดเข้ามาใน Project

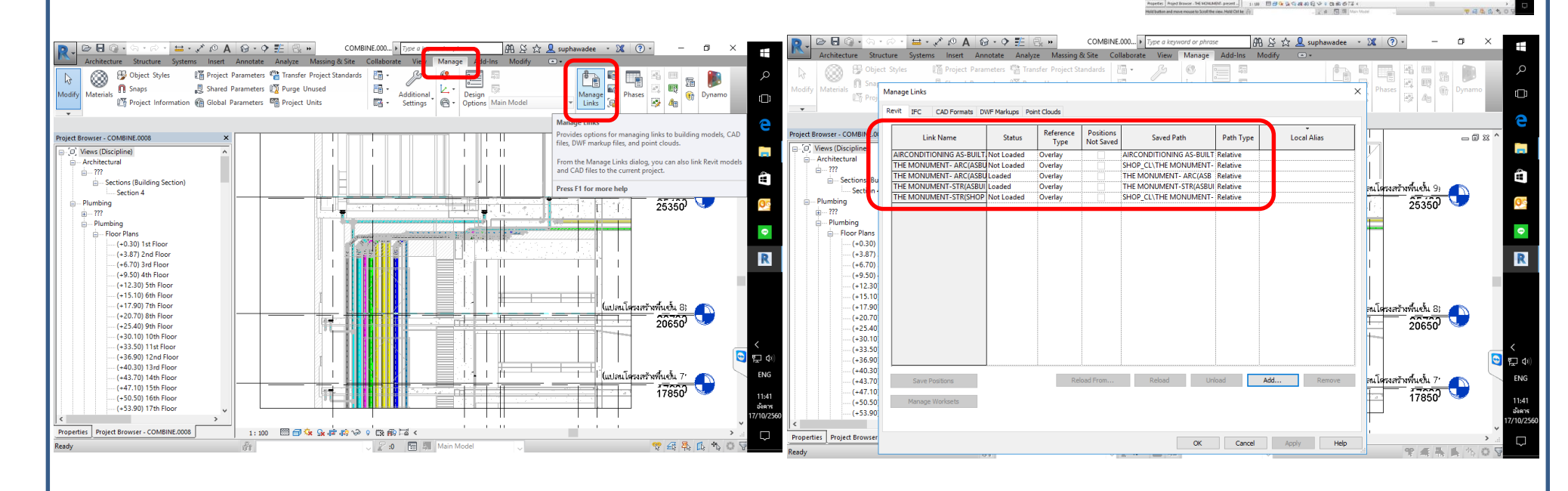

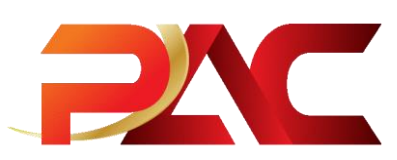

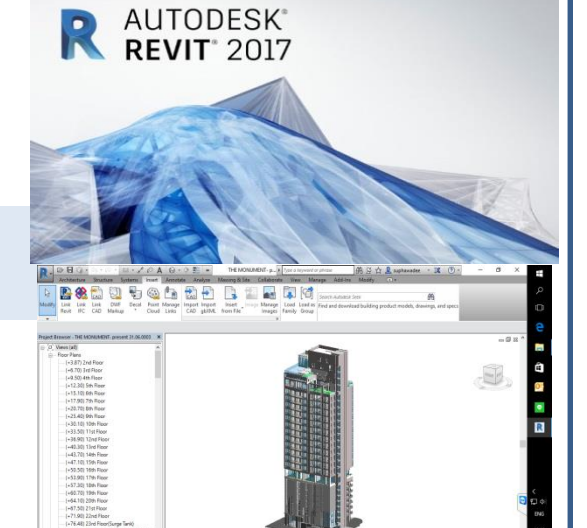

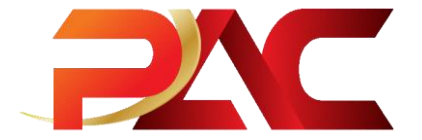

#### Autodesk Revit 2017 to Autodesk Navisworks Manage 2017

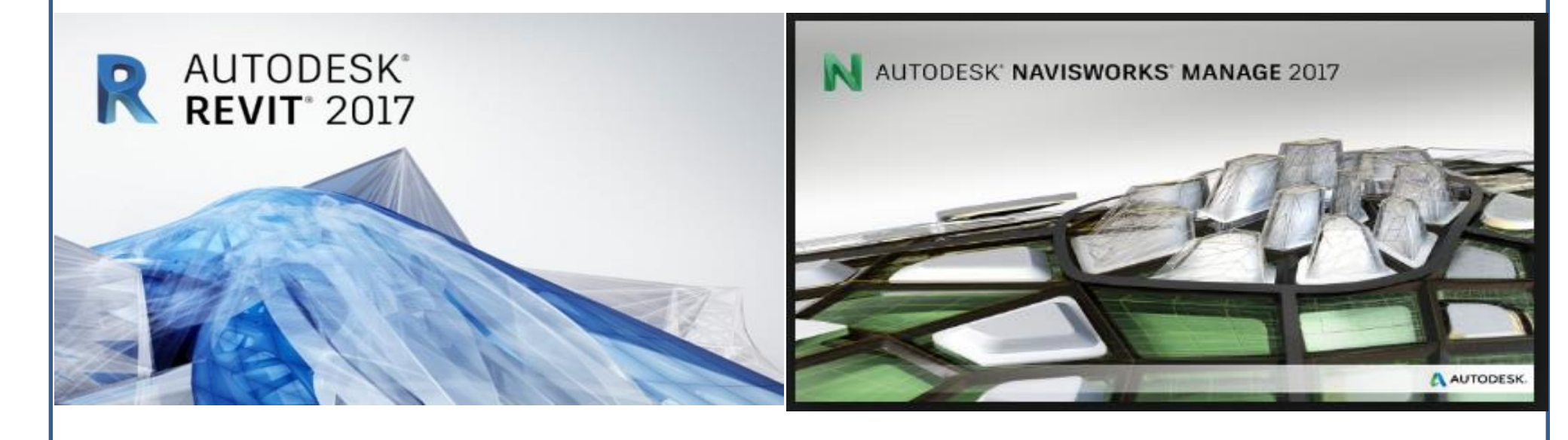

### nns Clash Detection File Revit to Navisworks

1.เลือกไฟล์ Revit Combine แล้วคลิก Export เลือก NWC File

2.ตั้งชื่อไฟล์ Clash Detection แล้วเข้าไปที่ Navisworks settings . . .

🖴 • 🖍 😰 A 🞯 • 🔿 🏗 🛃 • COMBINE.000... 🕨 Type a keyward or phrase 🛛 🕅 🖄 🏠 💄 suphawadee 🔹 🕱 📀 🕞 🖪 G COMBINE.000... > Type a key vord or phrase 🕮 🖄 🏠 👤 suphawadee 🔹 🐹 🕞 🖥 🕥 • 😑 • 🖍 🙉 🗛 🖓 • 🔶 🖛 Ŧ Manage Add-Ins 5B Creates exchange files and sets options ß 1. 69 rfar Drojact Standardr 62 8 踾 CAD Formats CAD Creates DWG - 55 Additional Settings 1 52 Unused -New Manag 💮 Dynamo (D) ([]) Creates DWG, DXF, DGN, or SAT files, **E**-▼ Links Es 🖗 🌆 - E Options Main Model 52 An Den Open DWE/DWEx R Export scene as. Creates DWF or DWFx files - 0 % Project Browser - COMBINE.000 - 🗿 🏚 📂 🗔 -- 0 X Save **Building Site** [O] Views (Discipline) Ð Exports an ADSK exchange file Date modified Type --- Architectural ÷-...?? 8/6/2560 9:32 Autodesk File folde Save As -Sections (Building Section) **Ouick access** SketchUr 31/3/2560 17:53 File folder Saves a 3D view as an FBX file Section 4 Plumbing Export Family Type Desktop - Plumbing - Floor Plans -Suite Workflo NWC Saves the scene as a Navisworks NWG Libraries - (+3.87) 2nd Floor (+6.70) 3rd Floor (+9.50) 4th Floor Publish This PC (+12.30) 5th Floo Saves the model as a gbXML file. (+15.10) 6th Floo 1 (+17.90) 7th Floor IFC Saves an IFC file. Print 88 (+20.70) 8th Floor Network (+25.40) 9th Floor Clash Detection Save (+30,10) 10th Floor ODBC Database Saves model data to an ODB Cancel Close Navisworks (".nwc (+33,50) 11st Floor (+36.90) 12nd Floor (+40.30) 13rd Floor orks settings Options Exit Revit (+43.70) 14th Floor (+47.10) 15th Floor +50.50) Toth Floo (+53.90) 17th Floor (+50.50) 16th Floor (+53.90) 17th Floo Properties Project Browser - COMBINE.0008 1:100 🖾 🖂 🍕 💁 🕼 🕼 🖓 Properties Project Browser - COMBINE 0008 1:100 🖾 🗇 🔽 😘 🙀 👘 🏫 📎 Click to select. TAB for alternates. CTRL adds. SHIFT unselects 💎 🕂 🧸 🕵 🕆 🔿 Click to select, TAB for alternates, CTRL adds, SHIFT

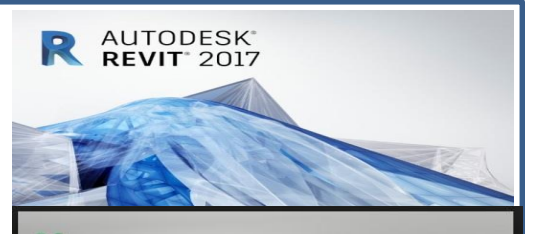

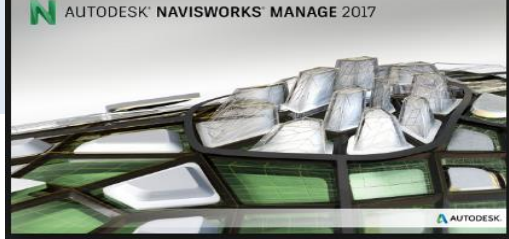

### nns Clash Detection File Revit to Navisworks

1.เลือก Navisworks Options Editor - Revit (ตามรูป)

2.Click OK. รอการประมวลผลของ File นามสกุล • NMC

sk Revit 2017 - [3D View: (3D) - COMBINE.000 > 🖥 🎧 • COMBINE.000... + Type a keyword or phrase 🕅 🖄 🏠 👷 suphawadee 🔹 💥 🕐 • ure Structure Systems Insert Annotate Analyze Massing & Site Collaborate View Manage Add-Ins Mo ing & Site Collaborate View Manage Add-Ins Mo 🛞 🗄 Object Styles Manage Phases & 4 Janage Phases 🞬 Project Parameters 🎬 Transfer Project Standards 🛛 👘 🖉 👘 💭 I Project Parameters Tansfer Project Standards Stared Parameters To Purge Unused Design Startings Main Model Numer C Same Shared Parameters I Purge Navisworks Options Editor - Revit × Dynam Dynar Topic Project Information 🛞 Global Parameters 🖷 Proje 1 Az General Convert construction parts N (22%) Navisworks NWC .... -× Interface Convert element Ids R Export scene Model e Clash Detection rwo Project Browser - COMBINE.0008 - File Readers Convert element parameters All - 🗊 🛙 ' Save in: roiect Browser - CO Progress: 32872/143958 Revi H.O. Views (Discipline) [0] Views (Disci -Architectural \* Convert lights - Architectur <u>\_\_\_\_\_</u> Cancel ed CAD formats ė--- ??? - Sections (Building Section) Ouick access Convert linked files ---- Sections (Building Section) Section 4 Section 4 m as attribute 🗹 - Plumbing - Plumbing Desktop Convert URLs - Plumbing - Plumbing Coordinates Shared - Floor Plans • - Floor Plans File into Levels 🗹 Libraries --- (+0.30) 1st Floor (+3.87) 2nd Floor R Export Current ... (+3.87) 2nd Eloor (+6.70) 3rd Floor (+9.50) 4th Floor port room geometry -- (+6.70) 3rd Floor This PC N - (+9.50) 4th Floor (+12.30) 5th Floo Faceting Factor 1 (+12.30) 5th Floo (+15.10) 6th Floor ۲ y and find missing materials (+15.10) 6th Floor (+17.90) 7th Floor (+20.70) 8th Floor . (+17.90) 7th Eloor Network Defaults (+25.40) 9th Floor (+20.70) 8th Floor (+30.10) 10th Eloo - (+25,40) 9th Floor (+30.10) 10th Floor (+33.50) 11st Floor Export... Import... OK Help (+36.90) 12nd Floor (+33.50) 11st Floor (+40.30) 13rd Floor (+36.90) 12nd Floo 1 ENG (+43.70) 14th Floor (+40.30) 13rd Floor (+47.10) 15th Floor (+43.70) 14th Floor (+50.50) 16th Floor 1:49 (+47.10) 15th Floor (+53.90) 17th Floo (+50.50) 16th Floor (+53.90) 17th Floor 1:100 🖾 🗃 🔆 👷 🧐 🧰 🧌 谷 🕫 🌚 🚳 🗇 🗔 🤘 Properties Project Browser - COMBINE.0008 Click to select, TAB for alternates, CTRL adds, SHIFT unselects 👘 Properties Project Browser - COMBINE.0008 2:0 5 Cancel Printing: COMBINE.0008 - 3D View: (3D) 🖉 :0 🔚 🐺 Main Model

A AUTODES

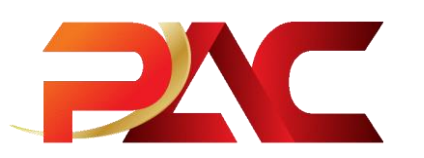

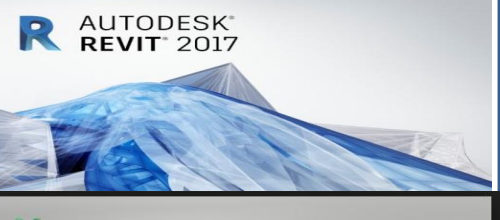

AUTODESK' NAVISWORKS' MANAGE 2017

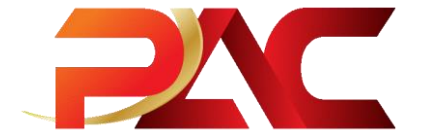

#### Autodesk Navisworks Manage 2017

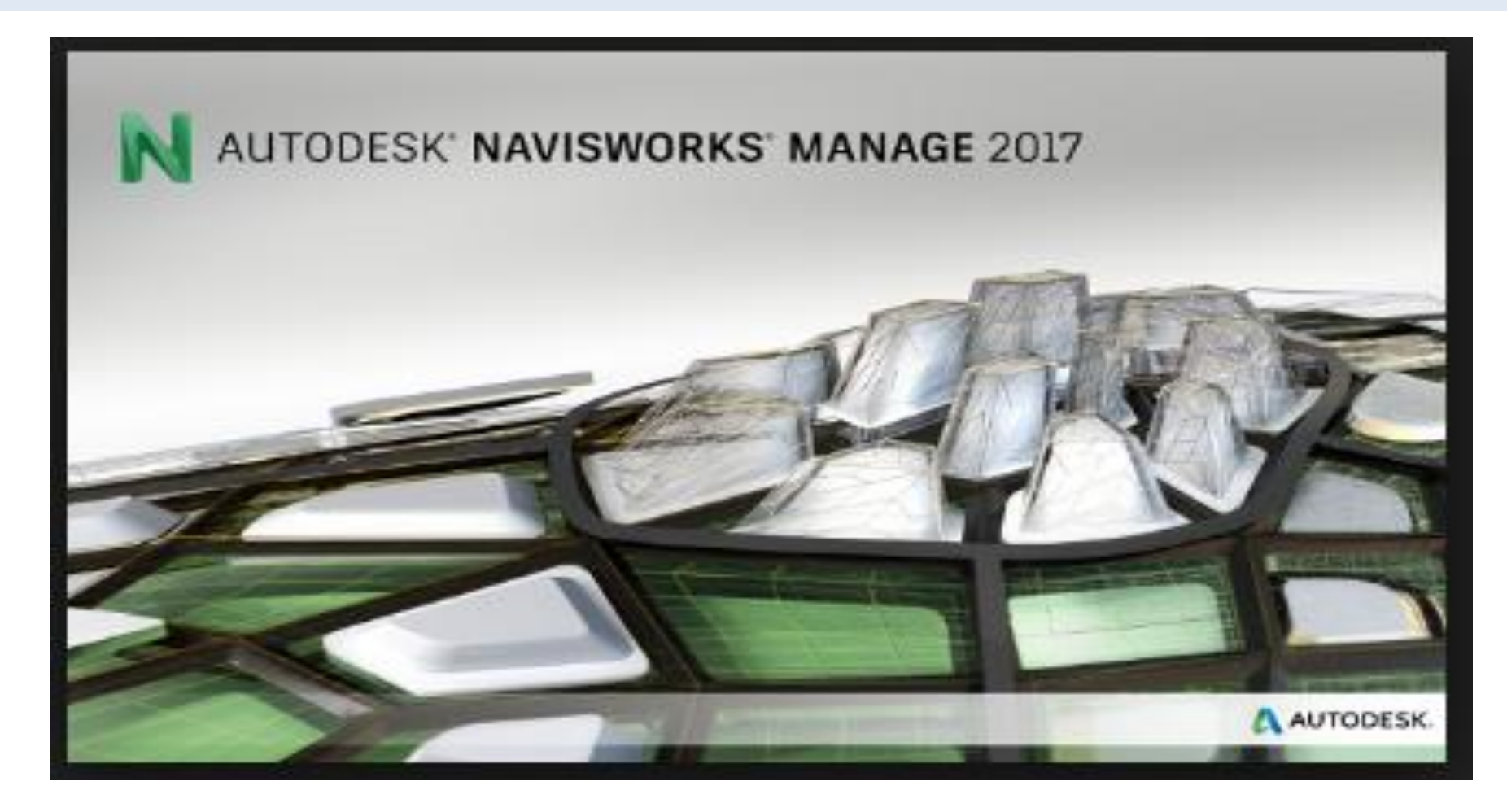

#### Navisworks เพื่อแสดงการตรวจสอบ Clash Detection

1.เปิดไฟล์ชื่อ Clash Detection • NMC ด้วย Autodesk Navisworks Manage 2017

#### 2. Click HOME une Clash Detective

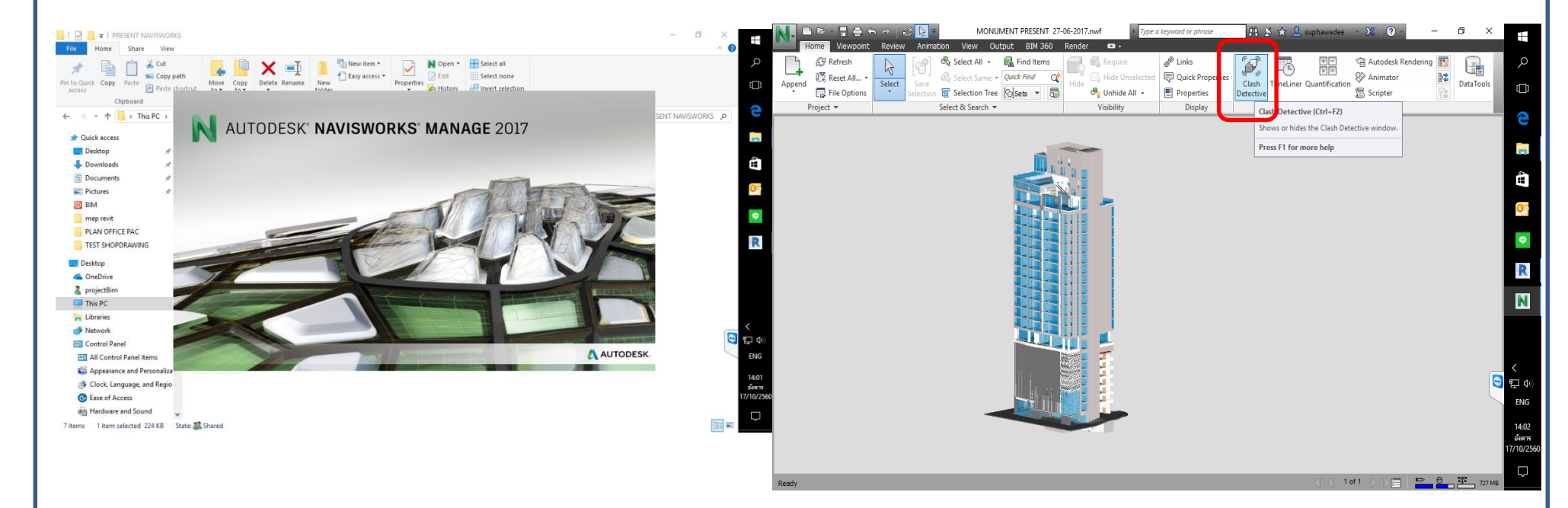

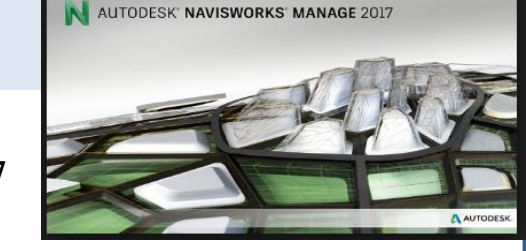

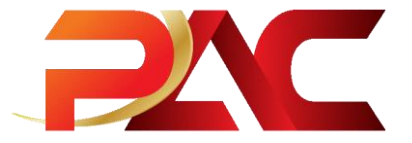

### Navisworks เพื่อแสดงการตรวจสอบ Clash Detection

- 1.เลือกชื่อไฟล์ ในการตรวจสอบ Clash Detective
- 2.Click Run Test

| Nonument present 27-06-2017.nwf 🔹 Type a keyward or phrase                        | 🕹 suphawadee 🔹 💥 🕐 👘 🚽 🗖 🗡            | MONUMENT PRESENT 27-06-2017.nwf If Type a keyword or phrase                                                                                                    | 111 🖄 🛠 👤 suphawadee 🕘 💥 🔞 - 🛛 🛛 🗡 🕂        |
|-----------------------------------------------------------------------------------|---------------------------------------|----------------------------------------------------------------------------------------------------|---------------------------------------------|
| Home Viewpoint Review Animation View Output BJM 360 Render 📼 -                    |                                       | Home Viewpoint Review Animation View Output Item Tools BIM 360 Render 🚥 -                                                                                                    |                                             |
| 📄 🧬 Refresh 🛛 🙀 Select All + 🙀 Find Items 🗐 🗟 Require 🖋 Links 🕼                   | 🛨 🕾 Autodesk Rendering 💽 📃 🔎          | 📄 🧬 Refresh 🛛 🙀 🦓 Select All - 🖏 Find Items 🔂 🙀 Require 🥜 Links                                                                                                    | 🐼 📆 🖽 Autodesk Rendering 🛐 😱 🔎              |
| 👫 🖾 Reset All 🗸 🖓 Select Same - Quick Find 🛛 🖓 Hide Unselected 🖓 Quick Properties | Animator                              | Annend Reset All • Select Same • Quick Find C Hide Unselected Quick Propert                                                                                                    | ies Clash Timeliner Quantification Animator |
| Append File Options Selection Tree Selection Tree Sets To Properties Detective    | Scripter                              | 🐨 🐺 File Options Selection 🗑 Selection Tree 🔞 🖏 🖓 Unhide All 🔹 🗒 Properties                                                                                                    | Detective Scripter                          |
| Project   Select & Search   Visibility Display                                    | Tools                                 | Project 🕶 Select & Search 🕶 Visibility Display                                                                                                    | Tools                                       |
| Clash Detective ×                                                                 | e                                     |                                                                                                    |                                             |
| ^                                                                                 |                                       | Click Detective X                                                                                                    |                                             |
|                                                                                   |                                       |                                                                                                    |                                             |
|                                                                                   |                                       | ^ Test 1 Last Run: 17 ₩FN#U 2560 14:11:44                                                                                                    |                                             |
|                                                                                   | í i                                   | Clashes - Total: 6738 (Open: 6347 Closed: 391)                                                                                                    |                                             |
| 🛱 Add Test Reset All Compact All Delete All 😨 Update All 🖉 -                      |                                       | Name Statue Cheber Nam Latine Designed Langement Decolord                                                                                                    |                                             |
| The state and and                                                                 | Q2                                    | Tart 1 Done 6738 6347 0 0 0 301                                                                                                    |                                             |
| kuies seieu kesuits keport                                                        |                                       |                                                                                                    |                                             |
| Selection A Selection B                                                           | • • • • • • • • • • • • • • • • • • • |                                                                                                    |                                             |
| Sandard V Sandard                                                                 |                                       |                                                                                                    | R                                           |
| MONUMENT PRESENT revise.nwd     D MONUMENT PRESENT revise.nwd                     | R                                     |                                                                                                    |                                             |
|                                                                                   |                                       | R Add Test Reset All Compact All Delete All R Update All                                                                                                    |                                             |
|                                                                                   | N                                     |                                                                                                    |                                             |
|                                                                                   |                                       | Rules Select Results Report                                                                                                    |                                             |
| ■ / (K) 6 6 6                                                                     |                                       | Shone - 5 4 B Re-run Test                                                                                                    |                                             |
|                                                                                   |                                       | Eline and he is a set in the set in the set |                                             |
| Settings                                                                          |                                       | Name 🔯 💭 Status Level Grid Int Found 🏠 Highlighting                                                                                                    |                                             |
| Type: Hard                                                                        | _ <                                   | Clash392 🕥 New 👻 (+17.90) D-2(1) 14:11:51 17-10-5 🛛 🕅 🗰 1 💼 🕅 👘 🖓                                                                                                    |                                             |
| Link: Nona Y Stan (rack 01 Run Test                                               | 😇 🖽 🔿                                 | Clash393 New      (+9.50) D-2(1) 14:11:51 17-10-     Use item colors      V                                                                                                    | ENG                                         |
|                                                                                   | ENG                                   | Clash394 New • (+12.30) D-2(1) 14:11:51 17-10-                                                                                                    | 14:13                                       |
|                                                                                   |                                       | Bolation V                                                                                                    | diam                                        |
| · · · · · · · · · · · · · · · · · · ·                                             | 14:11                                 |                                                                                                    |                                             |
|                                                                                   | 04919<br>17/10/2560                   | ARTESEKING ALTER                                                                                                    |                                             |
|                                                                                   |                                       | AutoSaved: C: Users project8im AppData Roaming Autodesk Navioworks Manage 2017 AutoSave MONUMENT PRESENT 27-06-2017. Autosave3.nwf                                                                                                    |                                             |
|                                                                                   |                                       |                                                                                                    |                                             |
| Ready                                                                             |                                       |                                                                                                    |                                             |
|                                                                                   |                                       |                                                                                                    |                                             |

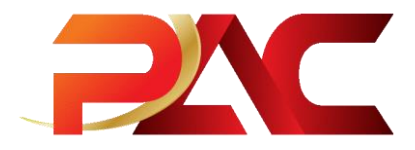

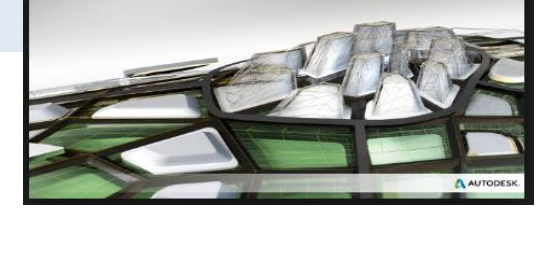

AUTODESK' NAVISWORKS' MANAGE 2017

#### Navisworks เพื่อแสดง Report Clash Detection

- 1.Click Report + Write Report
- 2.ตั้งชื่อ File name เป็น Test 1 แล้วกด Save

#### THE MONUMENT- present.nw THE MONUMENT- present.nw vpe a keyword or phra 29 Refresh A Links 8. Reset All... Ouick Find Cuick Pro 22 DataToo Select Same - Quick Find Select 0 File Options Selection Tree Sets -Properties C Scripter 🕒 Unhide All 👻 😨 Selection Tree 🔞 Sets 🔻 🖲 Unhide All 🔹 Propertie Select & Search Dicola Select & Search Vicibility 💀 Save A projectBim > Desktop v ひ Search Desktop - 😡 act All 🛛 Delete All 🕅 Update All 📑 Add Test Reset All 0 888 **-**0 Organize Rules Select Date modified This PC Туре ontents Desktor ndude Clarbe Autodesk 8/6/2560 9:32 File folder For Clash Groups, include: Summary Document SketchUp 31/3/2560 17:53 File folder N Clash Point Group Headers Only Download ✓ Date Found Include only filtered results Assigned To Music Include these statuses Date Approve Pictures Reviewed Approved By Approved Layer Nam Item Path OS (C) Rew Volume Dutput Settin DVD RW Drive ₽♦ Report Format Report Type Current test HTML (Tabular) Write Report ENG Preserve result high <u>ل</u> File name: 14:42 อังคาท //10/2 Save as type: HTML (Tabular) Files (\*.htm Save Hide Folde

e

.

ENC

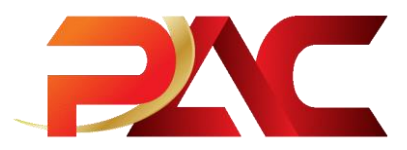

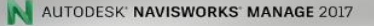

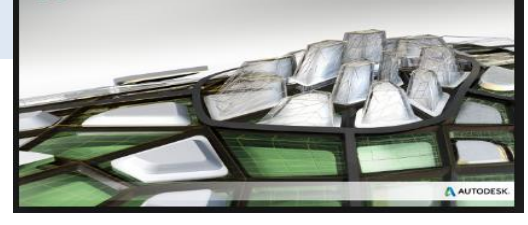

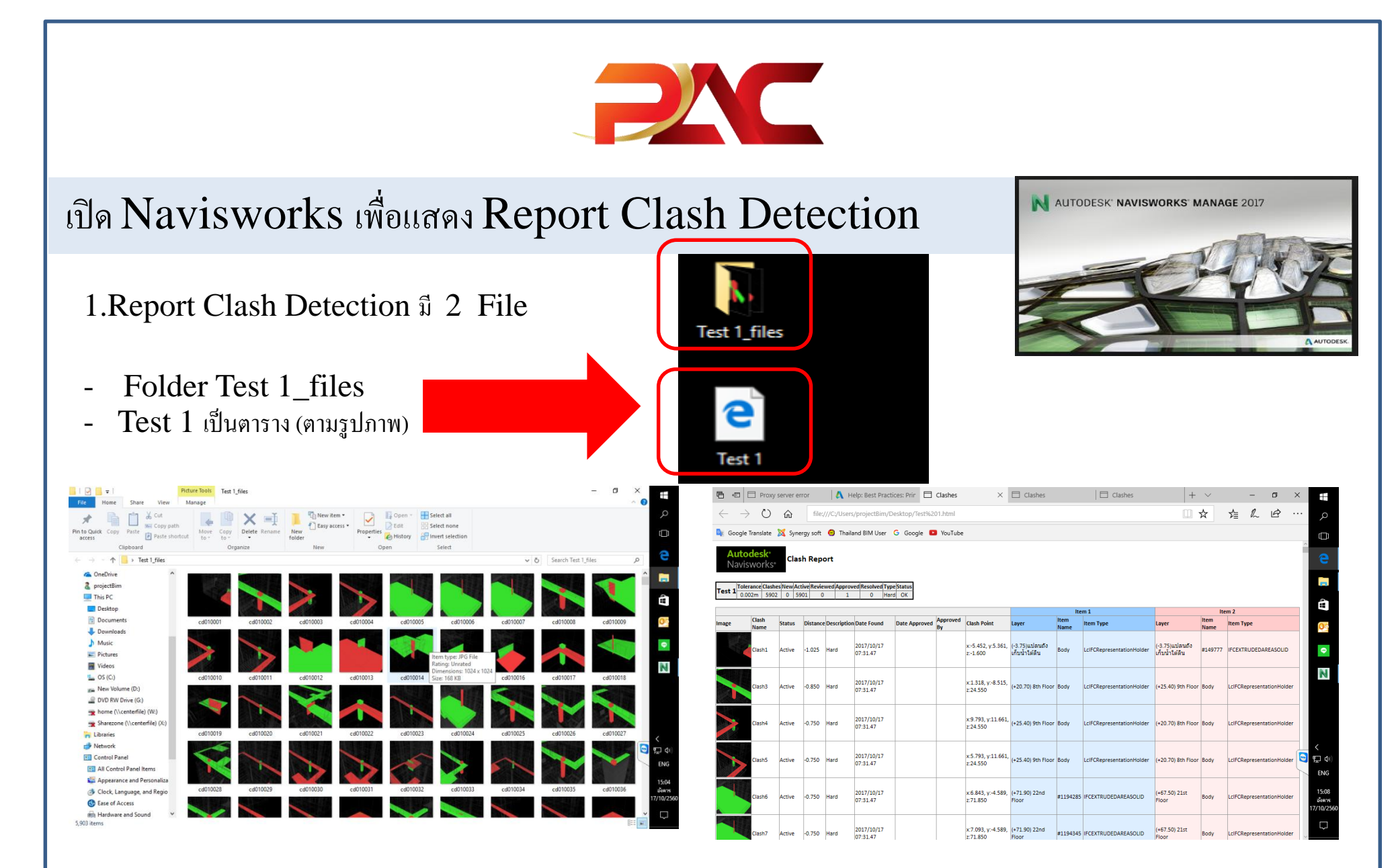

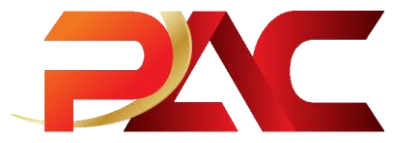

#### **NIT Simulate Navisworks of TimeLiner**

1.เปิดโปรแกรม Autodesk Navisworks File Model ที่ต้องการ แล้วไปที่ Home

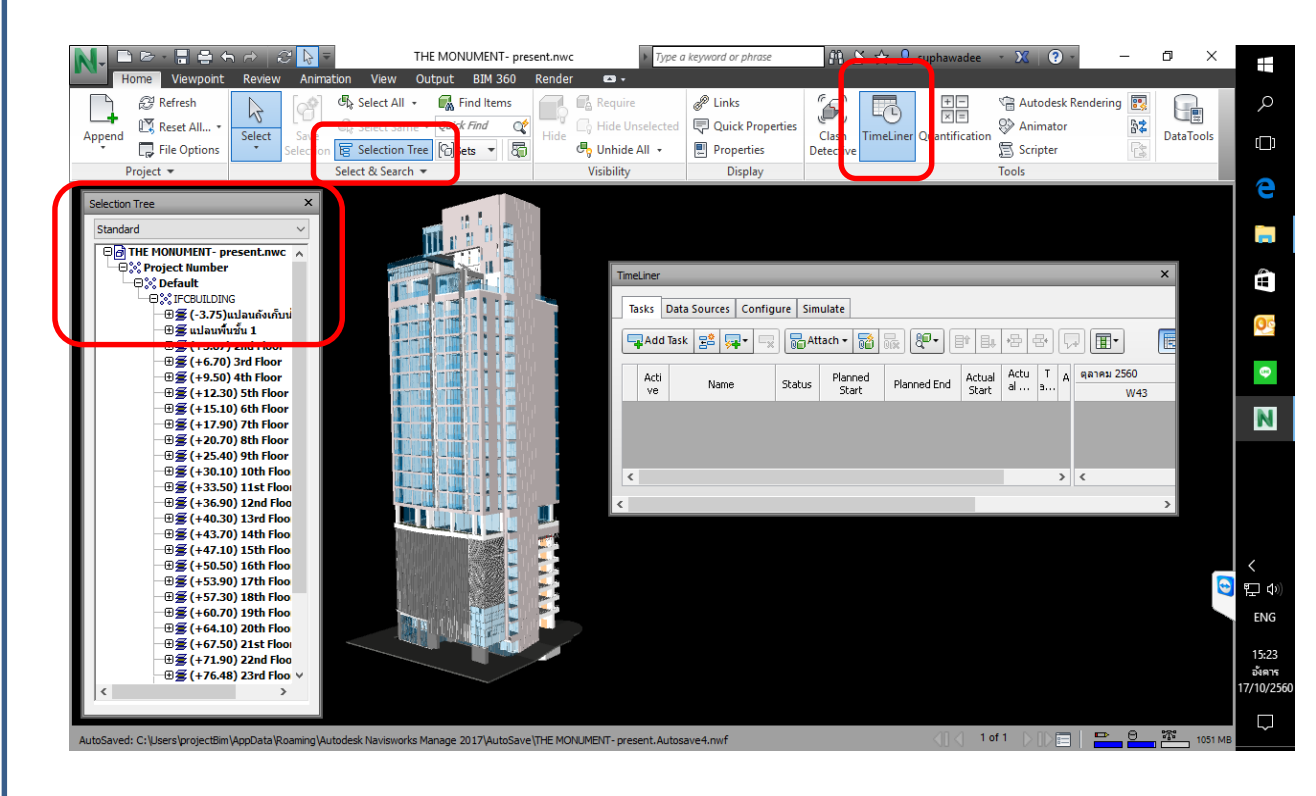

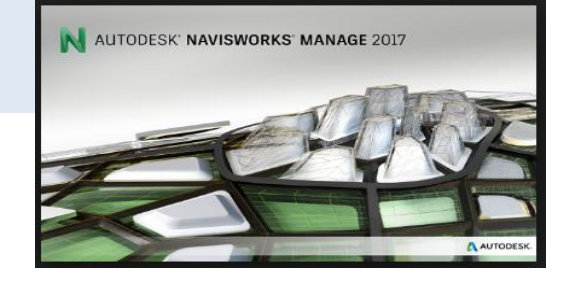

#### 2. เปิดเครื่องมือ TimeLiner

3. เปิดเครื่องมือ Selection Tree

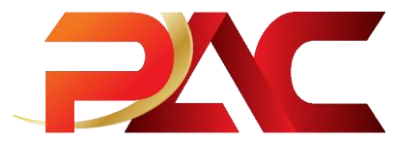

#### חזה Simulate Navisworks of TimeLiner

1.เปิด TimeLiner แล้วคลิก Add+ เลือก Microsoft Project 2007-2013 ตาม Master Program ของโครงการ

2.ลาก Model ใน Selection Tree ไปใส่ในช่อง Attached และในช่อง Task Type เลือก Construct

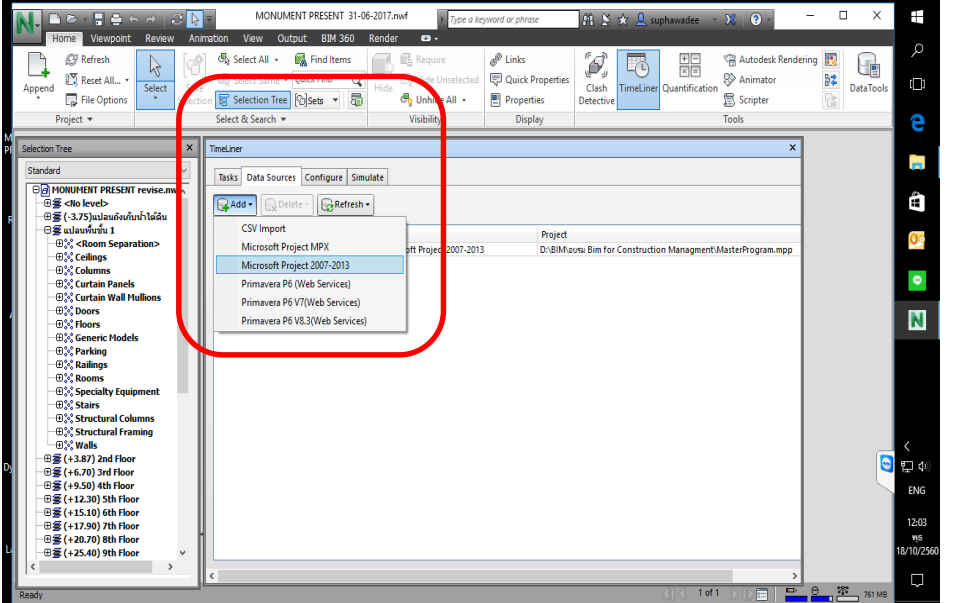

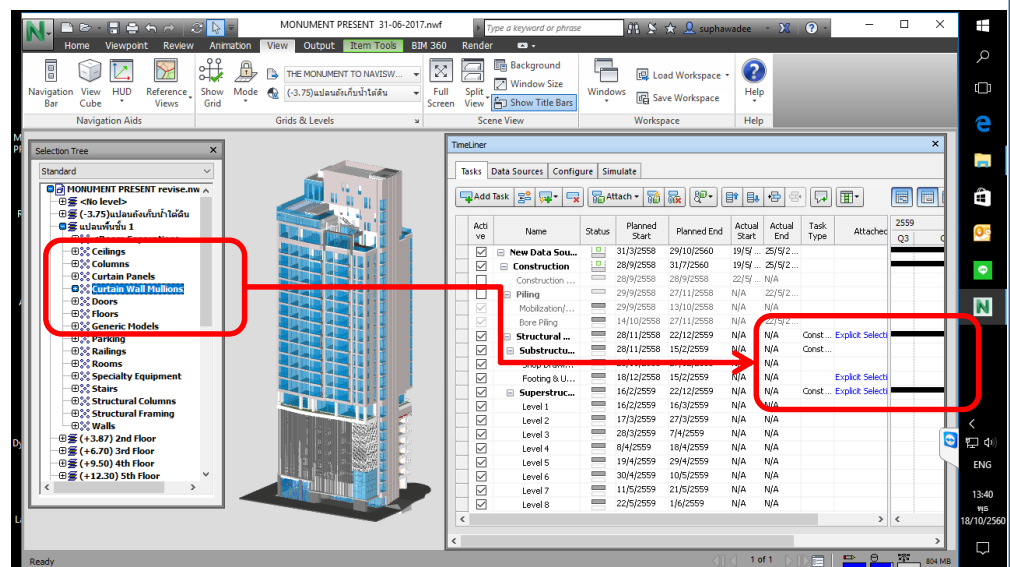

AUTODESK' NAVISWORKS' MANAGE 2017

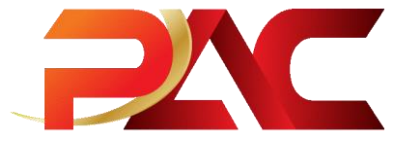

#### חז Simulate Navisworks of TimeLiner

1.ใน Simulate เลือก Settings และตั้งค่าการแสดงผล แล้วกด OK

2.กด Play เพื่อแสดงผลของ Model ตามแผนงานที่ลำดับตามขั้นตอน

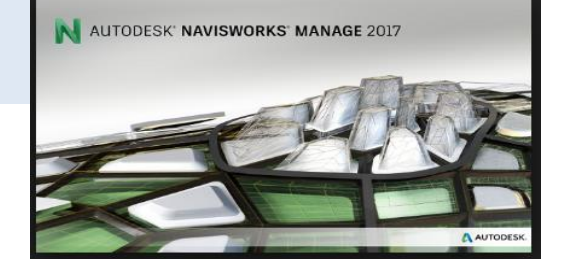

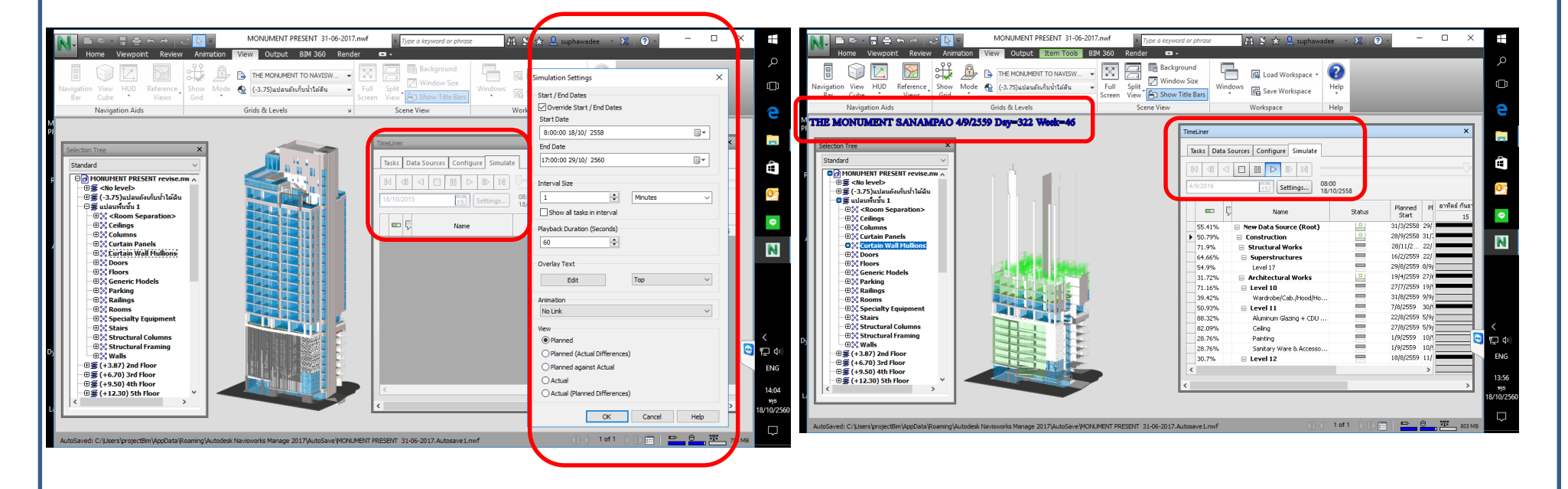

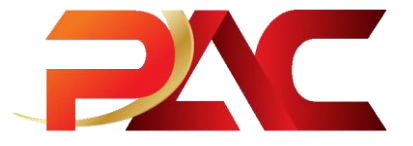

#### การแสดงความคิดเห็นใน Model 3 มิติ

- กดแถบ Review แล้วกด Draw เพื่อวงส่วนที่ต้องการ 1.
- 2. กด Text และพิมพ์ข้อความเพื่อแสดงความกิคเห็น
- 3. กด Add tag จะขึ้น 1

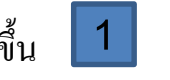

- 4. กดแถบ Viewpoint แล้วกด Save Viewpoint เพื่อวงส่วนที่ต้องการ
- ใน Uiew ให้คลิกขวา Export Viewpoint Report
- 6. Save file

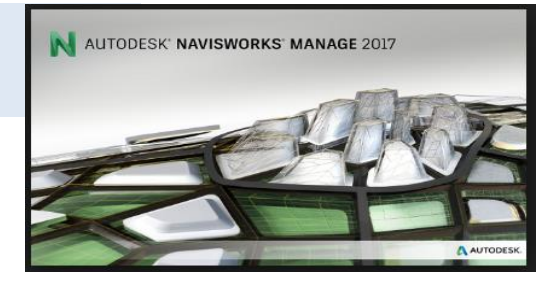

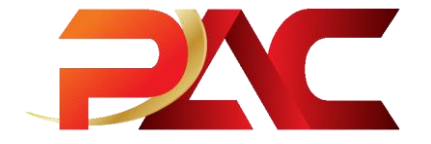

ถาม – ตอบ

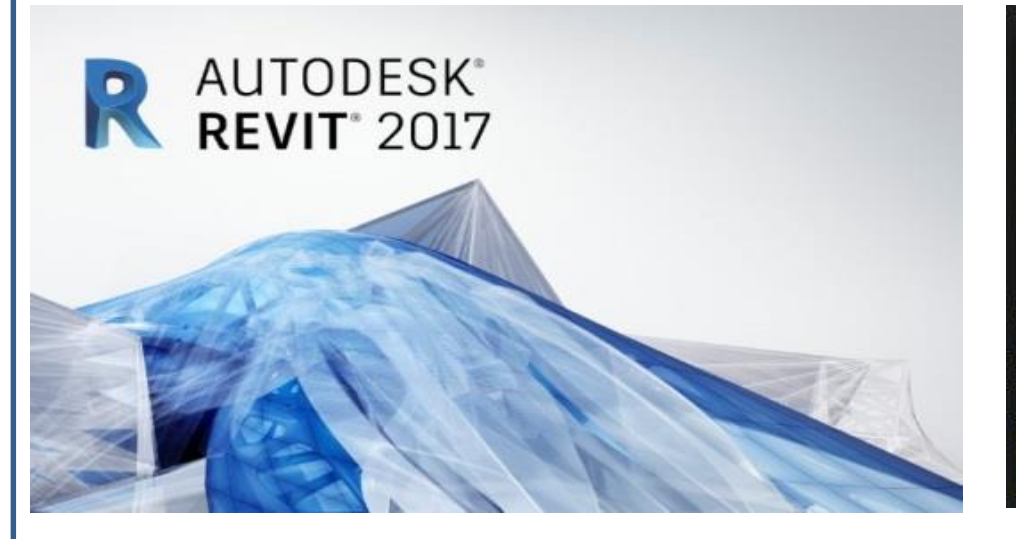

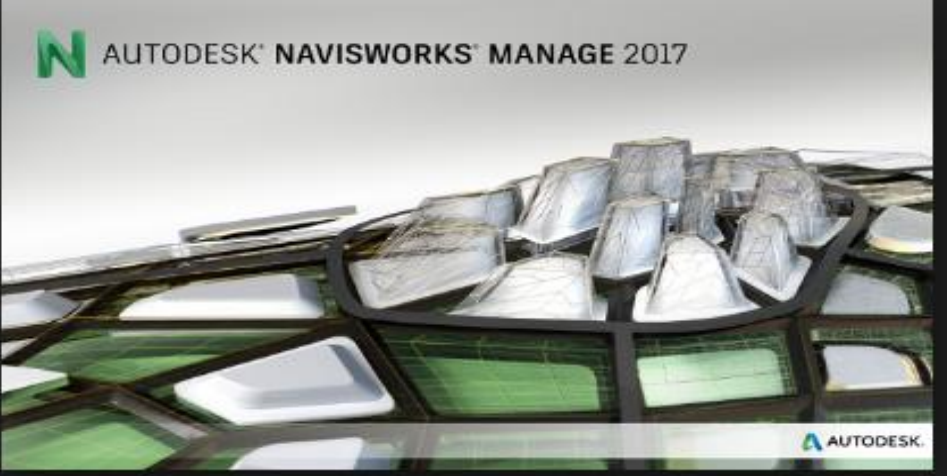